## 秋田県信用組合 インターネットバンキング モバイルバンキング

## ご利用ガイド

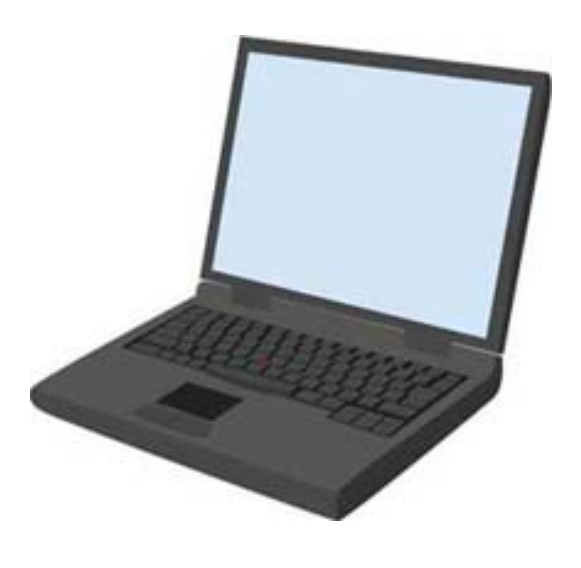

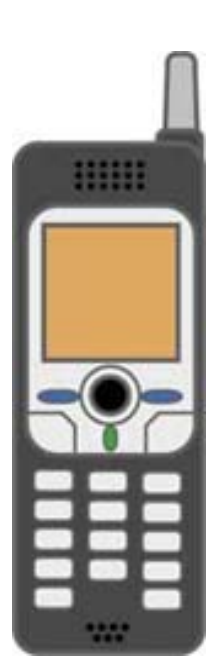

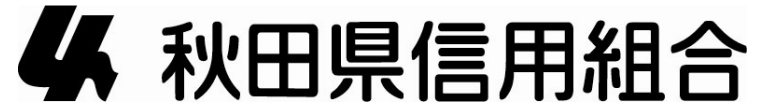

第1版(平成21年8月)

#### ごあいさつ

この度は、「秋田県信用組合インターネット・モバイルバンキングサービス」にお申込みいただき、誠にありがとうございます。

「秋田県信用組合インターネット・モバイルバンキング」は、パソコン、携帯電話などから、残高照会、 入出金明細照会、振込・振替などのお取引が、手軽に、しかも窓口に比べ大変お得にご利用いただけ る便利なサービスです。

この利用ガイドは、「秋田県信用組合インターネット・モバイルバンキング」のサービス内容や操作方法についてご説明してあります。本書をご活用いただくとともに、サービス内容や操作方法などについてのご質問、疑問点等は、下記の「秋田県信用組合事務企画部」までお問い合わせください。また、Q&Aや利用規定等についてはホームページに掲載してありますのであわせてご覧ください。

本サービスをご利用いただくうえで、不正アクセス行為等を防止するために、パソコンのご利用にあたっては次の点にご注意ください。

- ウイルス対策ソフトとOS[オペレーティングシステム]は常に最新にしてください。
   日々、新しいウイルスが誕生し、情報セキュリティ問題の脅威となっております。最新のウイルス対策ソフトと最新のOSを使用することなく回避するのは困難です。ウイルス対策ソフトとOSは常に最新の状態に保つことをお勧めいたします。
- ② 当組合からのメールもひとまず疑ってください。 当組合では、電子メールを用いて暗証番号等の重要情報をお尋ねするようなことは一切ございません。また、ログイン画面へアクセスいただくようなリンクをお知らせすることもございません。このような不自然な電子メールをお受け取りになった場合は、暗証番号等の重要情報を入力したり、電子メールに回答なさらないようご注意いただくとともに、ただちに削除してください。 メールの「添付ファイル」は極めて危険です。ウイルスや、スパイウエアである可能性もありますので、信用できる相手から送られたもの以外は、絶対に開かないことをお勧めいたします。 ※ 当組合を装ったメールでないかお確かめください。
- 怪しいサイトには近づかないでください。
   「サイトを見るだけ」で不正なプログラムがインストールされる場合があります。怪しいサイトには近づかないことをお勧めいたします。
- ④ 当組合からCD等をお客さまに送付することはありません。 金融機関をかたる何者かからCDが送付され、パソコンに挿入したところ、悪意のあるソフトウエア が実行されお客さまが被害を受けるという事例が、過去に他の金融機関で発生しております。当組 合からCD等をお客さまあてに送付することはありませんので、ご注意ください。

以上

インターネットバンキング・モバイルバンキングに関するご照会・操作方法は 「秋田県信用組合事務企画部」までお電話ください 018-831-5560 受付時間/平日9:00~17:00 インターネットバンキング・モバイルバンキング利用ガイド 目次

インターネットバンキング

| 初期設定方法            |    |
|-------------------|----|
| ログインIDの取得         | 1  |
| お客さま情報登録          | 3  |
| お取引の操作方法          |    |
| ログイン              | 4  |
| 残高照会              | 5  |
| 入出金明細照会           | 6  |
| 振込·振替             | 7  |
| 振込・振替(依頼内容の照会と取消) | 10 |
| お客さま情報の変更         | 11 |
|                   |    |

モバイルバンキング

| モバイル用ホームページへのアクセス              | 12 |
|--------------------------------|----|
| 初期設定方法                         |    |
| マイメニュー登録(NTTドコモのMOVA及びFOMAの場合) | 13 |
| サービス開始登録                       | 13 |
| お客さま情報登録                       | 14 |
| お取引の操作方法                       |    |
| ログイン                           | 16 |
| 残高照会                           | 16 |
| 入出金明細照会                        | 17 |
| 振込·振替                          | 18 |
| 振込・振替(依頼内容の照会と取消)              | 20 |
| お客さま情報の変更                      | 21 |
|                                |    |

お客さまにご注意いただきたいこと 22

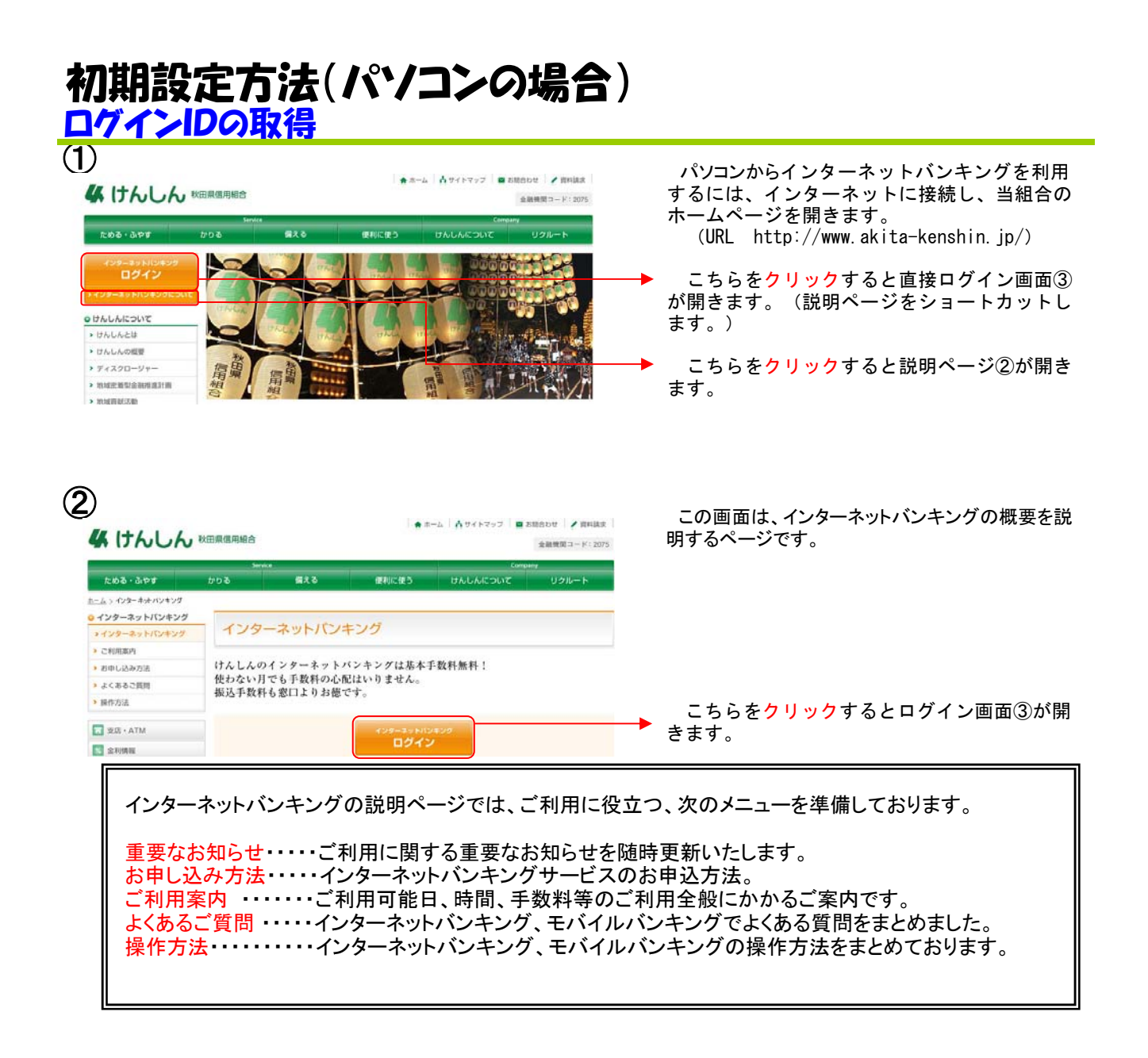

|                                                             | date:yyyy/mm/dd time hh mm |
|-------------------------------------------------------------|----------------------------|
| 秋田県信田組合 <i>と、ね</i> ーちットバ                                    | 4 秋田県信用組合                  |
|                                                             |                            |
| 1.ログインID取得済の方                                               | (B-LI-001)                 |
| ロダインID :<br>ロダインバスワード : ソフトウェアキーボ                           | → <b>を間</b> く              |
| (DØ4)                                                       |                            |
| 2.47時での方<br>単込後、1007に14用の方は<br>学校でロケイロ取得さら様、します。<br>「10.889 |                            |

秋田県信用組合インターネットバンキングのログ イン画面が開きます。

※携帯電話でモバイルバンキングをすでにご 利用されている場合でも、パソコンからイン ターネットバンキングを初めてご利用になる場 合は、「ID取得」が必要です。

「ID取得」ボタンをクリックします。

| 4                                                                                                    |                                                                                                    |
|----------------------------------------------------------------------------------------------------|----------------------------------------------------------------------------------------------------|
| dəte:yyyy/mm/dd time hih mm                                                                                                    | お客さま情報入力画面が開きます。                                                                                                    |
| たのことならまずご相談を…     たいまたのでは、     たいのでは、     たいのでは | お申込時にお返しした「インターネットバン<br>キングサービス利用申込書(お客様控)」、及<br>び当組合から郵送した「手続き完了のお知ら<br>せ」をご覧になり<br>◎支店番号(3桁)<br>◎代表口座の科目(選択)<br>◎代表口座番号(7桁)<br>◎ログインパスワード(6桁)<br>@確認用パスワード(6桁)<br>を入力してください。<br>※すでに携帯電話で変更済の場合は、変更後<br>のログインパスワード、確認パスワードの入力<br>が必要です。<br>「次へ」をクリックします。 |
| 5                                                                                                    |                                                                                                    |
| date-yyy/mm/dd time hhr mm                                                                                                    | ログインID入力画面が開きます。                                                                                                    |
| なのことならまずご相談を…<br>秋田県信用組合インターネットバンキング                                                                                                    | お客さまがインターネットバンキングをご<br>利用になる都度、お客さまを識別する情報<br>として「ログインID」をご入力いただきま                                                                                                    |
| 25221<br>3874情報人力)→ 第55<br>第574<br>第75<br>3874<br>387<br>387<br>387<br>387<br>387<br>387<br>387<br>387                                                                                                    | 9。<br>「ログインID」はお客さま自身でお決めい<br>ただきます。<br>(6文字以上12文字以内で、任意の半角<br>英字と数字を掲げて入力してください、)                                                                                                    |
| 8日5-(21013年内の実数学9-12前1で入力して下さい。<br>19-7-210<br>×頃辺のため解変入力して下さい。                                                                                                    | 「ログインID」を入力します。                                                                                                    |
|                                                                                                    | ▶ 「ID登録実行」をクリックします。                                                                                                    |
| 6<br>date yyy/mm/dd time hh mm<br>お金のことならまずご相談を…<br>秋田県信用組合インターネットバンキング                                                                                                    | ログインID取得結果確認画面が表示されま<br>す。<br>お客さまが登録した「ログインID」が表示<br>されます。ご利用の都度入力が必要となります                                                                                                    |
| ログインD取存<br>27771<br>お客種情報入力→→ 実行 → 結果厳認<br>[8-10-003]                                                                                                    | ので、お忘れにならないよう、また第三者に知<br>られることのないよう、厳重に管理していただ<br>くようお願いします。                                                                                                    |

「ログインIDの取得」はこれで完了です。 引き続き、「お客さま情報登録」を行ってください。

▶ 「確認」をクリックします

注意事項 のIDIオインターテット・バンキングを引用地れる際に毎回必要となります。 まれにならない後、ご注意すない。 たIDIを第三番に知られないように厳愛に管理を行って下さい。

以下のログインIDを登録します。 注意事項をご確認の上、「確認」ボタンを押して下さい。

ロラインID: taro01

バイルバンキング)で取引をしているお客さまに ついも、パソコンで初めてご利用いただくには「ロ

その際「ログインパスワード」、「確認パスワード」は、パソコンと携帯電話で共通ですので、携

帯電話で変更した後のものを入力してください。 また、インターネットバンキングは携帯電話の みでの利用も可能です。携帯電話は端末として 個人を特定できるため、「ログインID取得」は必

グインIDの取得」が必要となります。

要ありません。

**お客さき情報登録** (ログインパスワード・確認パスワード・メールアドレス・電話番号・振込限度額)

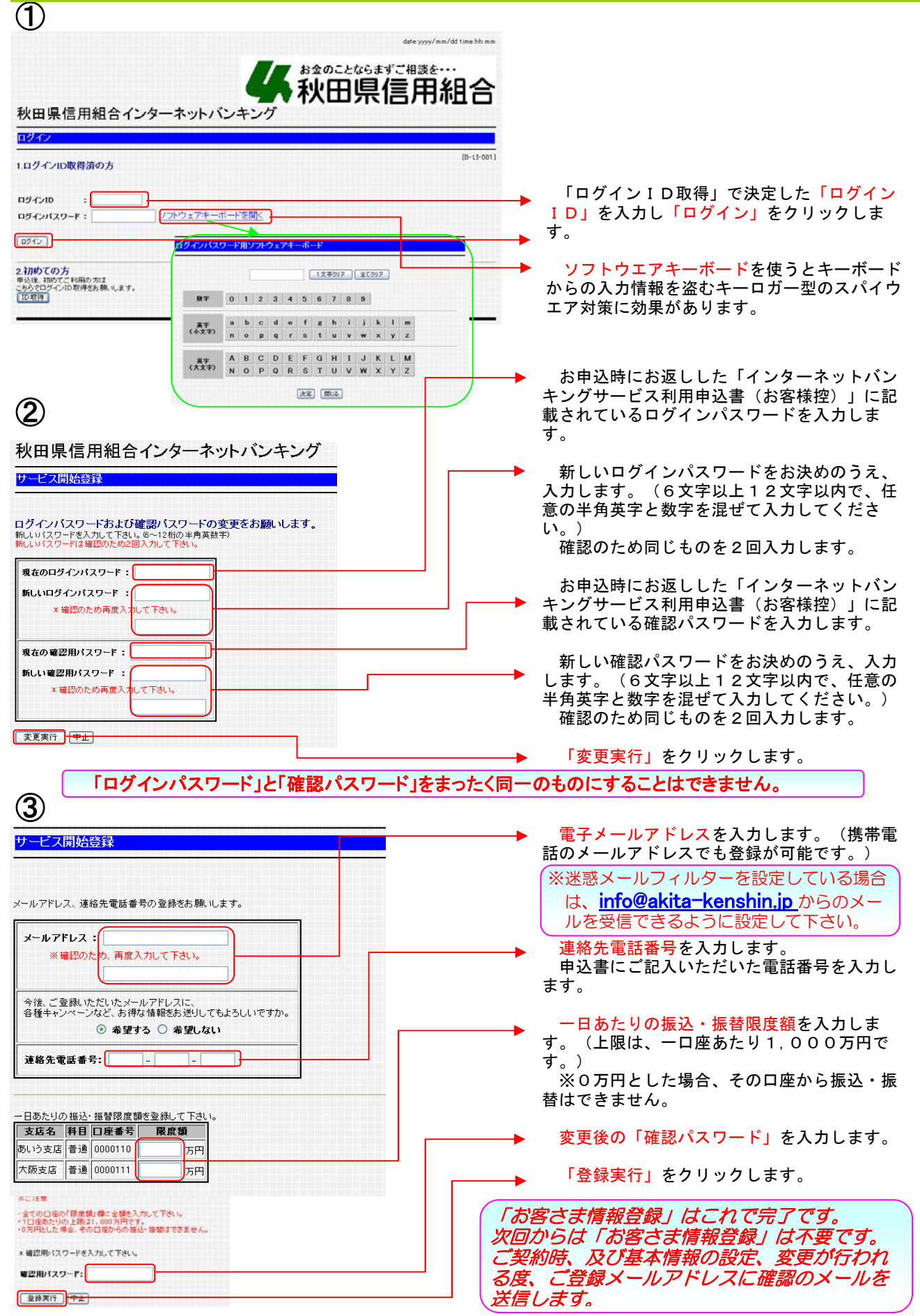

### 操作方法(パソコンの場合)

ログイン(メニュー画面)

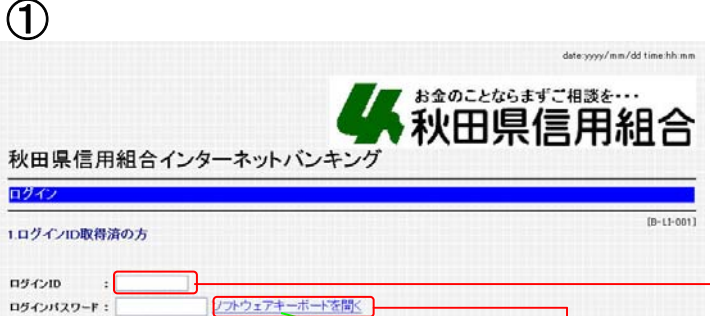

ログインパスワード用ソフトウェアキー

数字 0 1 2 3 4 5 6 7 8 9 業年 a b c d e f g h i j k l m

1文字クリア 全てクリア

n o p q r s t u v w x y z 
 減字 (大文字)
 A
 B
 C
 D
 E
 F
 G
 H
 I
 J
 K
 L
 M

 N
 O
 P
 Q
 R
 S
 T
 U
 V
 W
 X
 Y
 Z
 決定 開いる

「ログインID取得」で決定した「ログイン ID」を入力します。

ソフトウェアキーボードを使うとキーボード からの入力情報を盗むキーロガー型のスパイウ エア対策に効果があります。

「ログイン」をクリックします。

2

[ログイン]

申込後、初めてご利用の方は こちらでログイン(D取得をお頼いします。 「D取得

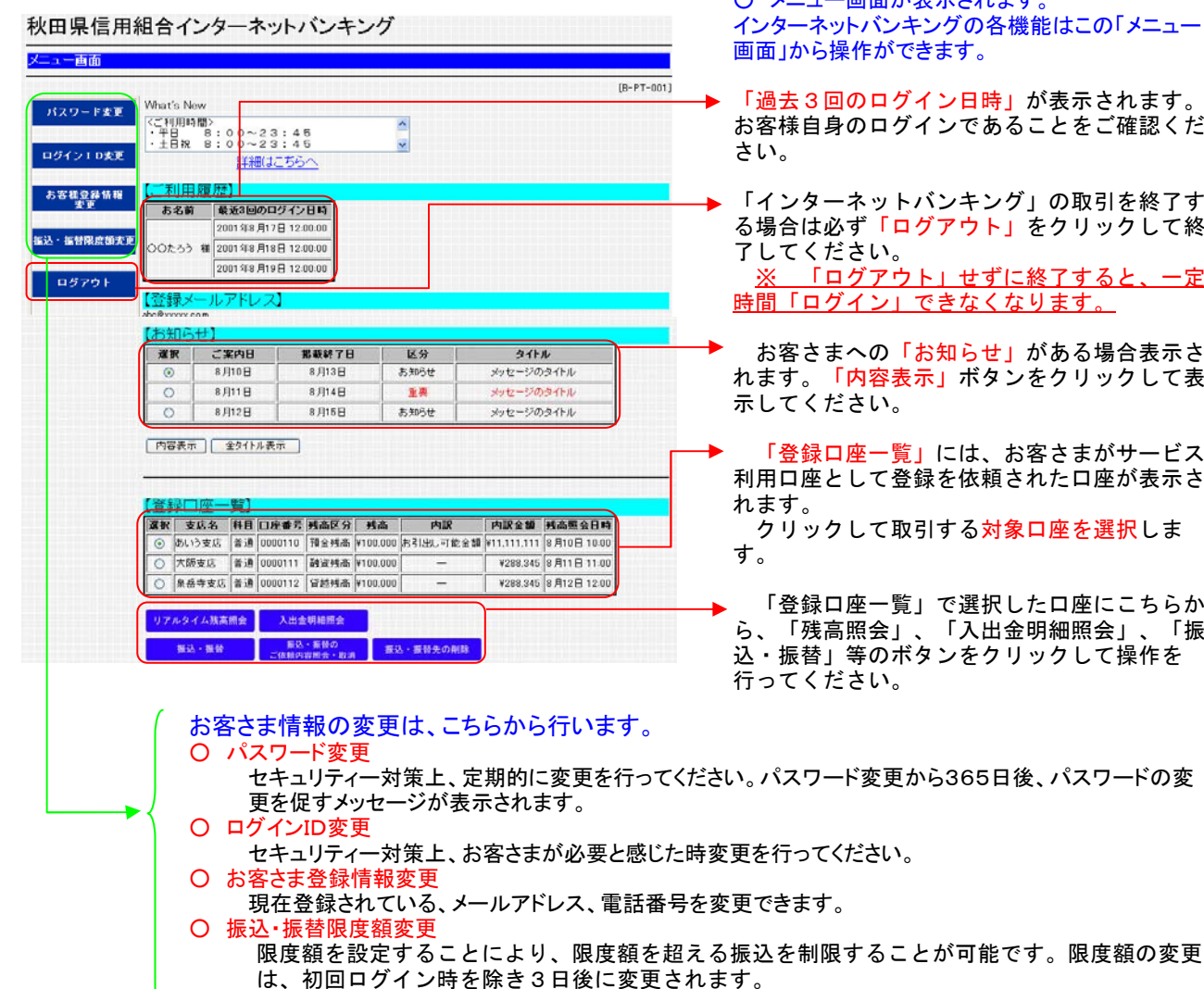

○ メニュー画面が表示されます。 インターネットバンキングの各機能はこの「メニュー 画面」から操作ができます。

- 「過去3回のログイン日時」が表示されます。 お客様自身のログインであることをご確認くだ
- 「インターネットバンキング」の取引を終了す る場合は必ず「ログアウト」をクリックして終 了してください。

「ログアウト」せずに終了すると、一定 時間「ログイン」できなくなります。

お客さまへの「お知らせ」がある場合表示さ れます。「内容表示」ボタンをクリックして表 示してください。

「登録口座一覧」には、お客さまがサービス 利用口座として登録を依頼された口座が表示さ クリックして取引する対象口座を選択しま

「登録口座一覧」で選択した口座にこちらか ら、「残高照会」、「入出金明細照会」、「振 込・振替」等のボタンをクリックして操作を 行ってください。

| <ol> <li>秋田県信用</li> </ol>            | 組合インター                                                            | ーネットバンキン                                                                               | ノグ                                             |                                                                                       |            | ○ メニュー画面を表示します。                                                  |
|--------------------------------------|-------------------------------------------------------------------|----------------------------------------------------------------------------------------|------------------------------------------------|---------------------------------------------------------------------------------------|------------|------------------------------------------------------------------|
| メニュー画面                               |                                                                   |                                                                                        |                                                |                                                                                       |            |                                                                  |
| パスワード変更<br>ログイン1 D実更                 | What's New<br>《ご利用時間》<br>- 平日 8:0<br>- 土日祝 8:0                    | 0~23:45<br>0~23:45<br>詳細はこちらへ                                                          | × ×                                            |                                                                                       | (B-PT-001) |                                                                  |
| お客様登録情報<br>変更<br>振込・振替限度師実更<br>ログスウト | 【二利用履歴】<br>あ名前 乗え<br>○○たろう 襟 200<br>200                           | <b>53回のログイン日時</b><br>1 年8月17日 12:00:00<br>1 年8月18日 12:00:00<br>1 年8月19日 12:00:00       |                                                |                                                                                       |            |                                                                  |
|                                      | 【登録メールア                                                           | "ドレス】                                                                                  |                                                |                                                                                       |            |                                                                  |
|                                      | 選択 ご案                                                             | 内日 掲載終了日                                                                               | 区分                                             | タイトル                                                                                  |            |                                                                  |
|                                      | ③ 8月1                                                             | 10日 8月13日                                                                              | お知らせ                                           | メッセージのタイトル                                                                            |            |                                                                  |
|                                      | ○ 8月1                                                             | 1日 8月14日                                                                               | 主具                                             | メッセージのタイトル                                                                            |            |                                                                  |
|                                      | 〇 8月1                                                             | 2日 8月15日                                                                               | お知らせ                                           | メッセージのタイトル                                                                            |            |                                                                  |
|                                      | 中国表示<br>全<br>(1)<br>(1)<br>(1)<br>(1)<br>(1)<br>(1)<br>(1)<br>(1) | ウイトル表示<br>発目<br>日度 世界<br>通 0000110 預全時高 ¥1<br>音通 0000111 融資時高 ¥1<br>音通 0000112 冒於時高 ¥1 | 残高 内服<br>00.000 赤引出し可能<br>00.000 -<br>00.000 - | 内訳全部<br>  内訳全部<br>  秋11,111,111<br>  ¥286,345   8月15日 10.0<br>  ¥286,345   8月15日 12.0 |            | → 残高照会する口座をクリックし選択します。<br>(○の中に緑の点が表示されているものが現在<br>選択されている口座です。) |
|                                      | リアルタイム残高部                                                         | 入出室明報語会<br>服込・振徒の<br>二依頼内容相会・取消                                                        | 露込・振發先の削                                       | B                                                                                     |            | →<br>「リアルタイム残高照会」をクリックしま<br>す。                                   |

# ② 秋田県信用組合インターネットバン リアルタイム残高照会

| 普通<br>1234567 |
|---------------|
| 1234567       |
| 1201001       |
| ¥100,00       |
| ¥100,000      |
|               |
|               |

お客さまが選択した口座の<mark>「預金残高」と「お引出</mark> し可能額」が表示されます。

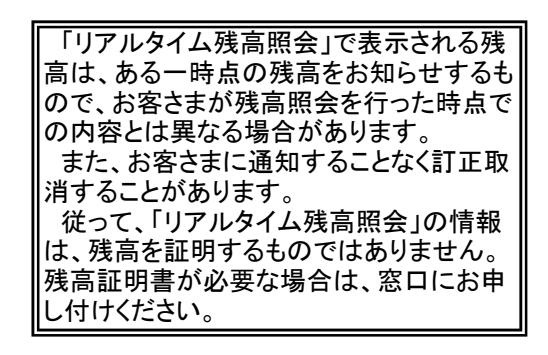

残高照会が終わった後、いずれかのボタンを クリックします。

ログアウト インターネットバンキングサービス を終了する場合 振込・振替 引き続き「振込・振替」を行う場合 メニュー画面 メニュー画面に戻る場合

|                              | 記明細照                                             | 浍                                               |               |                               |            |                                      |
|------------------------------|--------------------------------------------------|-------------------------------------------------|---------------|-------------------------------|------------|--------------------------------------|
| 秋田県信用                        | 組合インターネ                                          | ネットバンキン                                         | グ             |                               |            | ○ メニュー画面を表示します。                      |
| 火二ュー画面<br>·                  | -1                                               |                                                 |               |                               | [B-PT-001] |                                      |
| パスワード変更<br>ログイン I D変更        | What's New<br><ご利用時間><br>・平日 8:00~<br>・土日祝 8:00~ | ・23:45<br>・23:45<br>用はごちらへ                      | *             |                               |            |                                      |
| お客様登録情報<br>変更                | 【ご利用履歴】<br>あ名前 最近3回                              | のログイン日時                                         |               |                               |            |                                      |
| 振込・振替限度働 <u>実</u> 員<br>ログマウト | 2001年8<br>2001年8<br>2001年8<br>2001年8             | 月17日 12:00:00<br>月18日 12:00:00<br>月19日 12:00:00 |               |                               |            |                                      |
| 43731                        | 【登録メールアドレ                                        | ス                                               |               |                               |            |                                      |
|                              | 【お知らせ】                                           |                                                 |               |                               |            |                                      |
|                              | 選択 ご案内日                                          | 指載終了日                                           | 区分            | タイトル                          |            |                                      |
|                              | ● 8月10日<br>● 8月10日                               | 8月13日                                           | あきせ           | メッセージのタイトル                    | _          |                                      |
|                              | 0 8/11B                                          | 8,414日                                          | 1 20G44       | メッセージのライトル                    | -          |                                      |
|                              | C NICE                                           | 0,410                                           | 20-02-09      | 396-2034F/V                   | 1          |                                      |
|                              | [内容表示] <u>全外</u> 仆                               | ル表示                                             |               |                               |            | → 照云りる口座をクリックし迭折しまり。                 |
|                              | -                                                |                                                 |               |                               |            | (しの中に称の息か衣示されているものが現在) 選択されている口座です。) |
|                              | 【實録口座一覧】                                         |                                                 |               |                               |            | 選択されている口座です。)                        |
|                              | 選択 支店名 科目                                        | 口座番号 残高区分 乡                                     | 高 内駅          | 内訳金額 残高照会日時                   | *          |                                      |
|                              | ◎ あいう支店 普通                                       | 0000110 預全残高 ¥10                                | 0.000 お引出し可能会 | 全額   11.111.111   8月10日 10.00 | D          |                                      |
|                              | ○ 大阪支店 蒼通                                        | 0000111 副道残态 ¥10                                | 0.000 -       | ¥288,345 8 月11日 11:00         | 0          |                                      |
|                              | ○ 泉岳寺支店 普通                                       | 0000112 (晉越残高 ¥10                               | 0.000 -       | ¥288.345 8 月12日 12:00         | 0          |                                      |
|                              | リアルタイム鉄高橋会                                       | 入出金明細胞会                                         |               |                               |            | → 「入出金明細照会」をクリックします。                 |
|                              | 推动、推动                                            | 新込・振使の<br>ご依頼の資料会・取消                            | 振込・振替先の削削     | 8                             |            |                                      |

#### 2

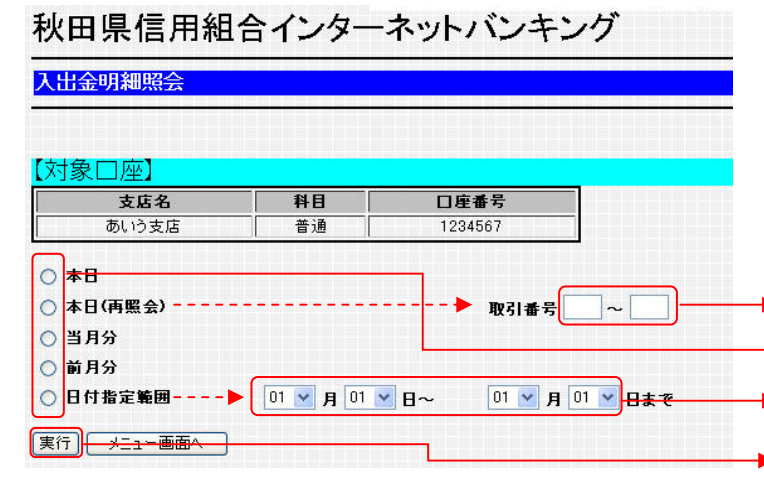

#### ○ 対象口座が表示されます。

| 照  | 会方 | 式          | 表示内容                            |
|----|----|------------|---------------------------------|
| 本  |    | Β          | 照会日の未照会明細                       |
| 本E | (再 | <b>餐会)</b> | 照会日の照会済明細<br>(取引番号を指定する)        |
| 当  | 月  | 分          | 照会日の属する月の全明細                    |
| 前  | 月  | 分          | 照会日の属する前月の全明細                   |
| 日付 | 指定 | 照会         | 照会する範囲内の全明細<br>(約90日分の照会が可能です。) |

- 「本日(再照会)」では取引番号を指定します。 (例:001~006→3桁入力必須) 照会方式を選択しクリックします。
- 「日付指定照会」では、範囲を指定します。
- 「<mark>実行」</mark>をクリックします。

#### 〇 入出金明細が、選択した照会方式で表示されま す。

1ページに表示しきれない場合は、ここに 「<mark>次へ</mark>」ボタンが表示されますので、クリック して次ページを表示します。

· 次に行う操作を「メニュー画面へ」、「振 込・振替」、「ログアウト」のいずれかのボタ ンをクリックして選択します。

|                     |                  |                                                               |                 |      | [B-NY-051        |
|---------------------|------------------|---------------------------------------------------------------|-----------------|------|------------------|
| <b>支店名</b><br>あいう支店 |                  | 支店名         科目         [           あいう支店         普通         * |                 |      |                  |
| 号                   | 日付               | お支払金額                                                         | お預り金額           | 取引区分 | 摘要               |
| 001                 | 8月11日分<br>8月12日扱 | ¥100,000                                                      |                 | 出金   |                  |
| 002                 | 8月12日分           |                                                               | ¥100,000<br>小切手 | 振込入金 | 7°-\$(f0)<br>123 |
| 003                 | 8月13日分           | ¥100,000                                                      |                 | 出金   |                  |
| 004                 | 8月14日分           | i i i i i i i i i i i i i i i i i i i                         | ¥100,000        | 入金   | I⊼·71·717°−9     |
| 005                 | 8月15日分           | ¥100,000                                                      |                 | 出金   |                  |
|                     | <b>슬라</b>        | ¥300,000 ¥200,000                                             |                 |      |                  |
| 3                   | 线商               | •01                                                           | ¥600,000        |      |                  |

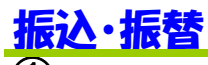

(2) 振込·振替

ステップリ

金融機関名を選択して下さい。 金融機関名: いろは銀行 🖌

次へ 前画面へ 中止

| 選択      | 支店名   | 科目 | 口座番号    | 残高区分 | 残高       | 内訳       | 内訳金額        | 残高照会日時      |
|---------|-------|----|---------|------|----------|----------|-------------|-------------|
| $\odot$ | あいう支店 | 普通 | 0000110 | 預金残高 | ¥100,000 | お引出し可能金額 | ¥11,111,111 | 8月10日 10:00 |
| 0       | 大阪支店  | 普通 | 0000111 | 融資残高 | ¥100,000 | —        | ¥288,345    | 8月11日 11:00 |
| 0       | 泉岳寺支店 | 普通 | 0000112 | 貸越残高 | ¥100,000 |          | ¥288,345    | 8月12日 12:00 |

7772

福込・福智先選択 → 金額・指定日入力 →

○ メニュー画面を開き、「振込」資金の引落口座を 確定します。

「登録口座一覧」の中から、振込資金の引落 ロ座とする口座を選択し、クリックします。

「振込・振替」をクリックします。

〇「振込・振替」先を選択します。

振込・振替先は、次のA~Cの指定方法があ ります。

|                         | 支店名    |                 | 料日                     |            | 口座番号        |          | ▲ 両声にまニャやてター 転わら                      |                     |
|-------------------------|--------|-----------------|------------------------|------------|-------------|----------|---------------------------------------|---------------------|
| _                       | あいら支店  |                 | 香通                     |            | 1234567     |          | A 画面に衣示される谷一見から                       |                     |
| 契約口,                    | 座]     |                 |                        |            |             |          | 選択し「次へ」をクリッ                           | クします。               |
| ***                     |        | 支店名             |                        | 科目         | 口座番         | 尭        | ・契約口座                                 |                     |
| ۲                       |        | あいう支店           |                        | 普通         | 00001       | 0        | - (サービス利田口座)                          |                     |
| 0                       |        | 大阪支店            |                        | 普通         | 00001       | 1        |                                       | (母生)                |
| 0                       |        | 泉岳寺支店           |                        | 普通         | 00001       | 2        | ・派笛・派込兀一見(尹則豆                         |                     |
| E:λ.±                   |        | 题/主动            | <sup>(1)</sup> (水)     | 1          |             |          | ー(振込先登録申込書の登                          | :銢先)(注              |
| 32 10 A                 | に目りし   | 見(中川)           | <u>豆 9</u> 家/月/<br>大庄名 | 11日 口座     | 素子 受取人々     | 信書       | ・振替・振込先一覧(利用者                         | <b>'登録</b> )        |
| 0                       | 010    | いろは銀行           | あいう支店                  | 普通 0000    | 110 00000   | 家族口座     | ー(利用者が振込時登録し                          | た先)                 |
| õ                       | 011    | 口口口銀行           | 大阪支店                   | 普通 0000    | 111 box(FD) |          |                                       |                     |
| 0                       | 012    | 000銀行           | 泉岳寺支店                  | 普通 0000    | 112 000/10  |          |                                       |                     |
|                         |        |                 | -                      |            |             | <u> </u> |                                       |                     |
| 振込·                     | 辰替先−   | -覧(利用           | 者登録                    | )]         |             |          | ━━━━━━━━━━ B 振込先登録甲込書で事前登録            | :したニー/( <b>ठ</b> )へ |
| 選択                      | 金融機関名  | 支店名             | 料目 口座                  | 番号 受取人     | 名           |          | 受取人番号(3桁)を入                           | .カレ 🎽               |
| 0                       | いろは銀行  | あいう支店           | 普通 0000                | 110 XX307  | _           |          | 「次へ」をクリック                             | します。                |
| K ()                    | コロロ銀行  | 大阪支店            | 普通 0000                | 1111 XX/70 | 2           |          | _ (担い生み得由いまのみ                         | (汁)                 |
| 0                       | 200銀行  | 泉岳寺支店           | 普通 0000                | 112 XX910  | ,           |          |                                       | 「球笛方」(注2            |
| が表示され                   | っている福祉 | 3先口磨は、4         | 目込先の全部                 | 相関して確認     | 型が行えません     | でした。     |                                       |                     |
| 理情報办法                   | 変更されてい | いないかこ種          | 1213110                |            |             |          |                                       |                     |
| 事前音                     | 緑漬の    | 振达·振            | 替先】                    |            |             |          | C 振込時に都度指定                            | (3)へ                |
| <ul> <li>受取人</li> </ul> | 番号     | ]               |                        |            |             |          |                                       | / 🕑                 |
| (込·振替先                  | しを選択して | 「次へ」ボタ          | ンを押して下                 | 3110       |             |          | (注1 (注2)+ サニセンナ発行中にす                  | きにトロ教会士             |
| 記以外の                    | 口座を指定  | する場合は、「         | 他口座への                  | 振込·振替」     | ダンを押して下     | 3l %     |                                       | 割により豆球で             |
| だ今、振辺                   | - 振替先口 | 座の確認を行          | うことができ                 | ません。振込     | ・振替先口座を     | 「指定の開ま+  | 1 1 1 1 1 1 1 1 1 1 1 1 1 1 1 1 1 1 1 | 「てのつら上位             |
| も イロナホサ                 | - ビフのお | COLUMN 2011 1/C |                        | 1 h        |             |          |                                       |                     |

27770

実行

27774

結果確認

[B-KM-050]

| (3)                                                                                                    | O 振込先金融機関選択画面が開きます。                                                                                                    |
|----------------------------------------------------------------------------------------------------|----------------------------------------------------------------------------------------------------|
| 振込先金融機関を選択して下さい。<br>当組合の□座へ<br>上記以外の指込先金融機関を選択する場合は、<br>金融機関の種類と金融機関を送入力して下さい。<br>全齢機関の種類: 銀行 ✓<br>Z U P K F A ° 7 5 ヤ マ ハ ナ タ サ カ ア<br>V G L G B ° り ミ と こ チ シ キ イ<br>W R M H C - 7 ル ユ ム 7 3 ツ ス ク ク | <ul> <li>当組合本支店の口座を指定する場合は、「当<br/>組合の口座へ」をクリックします。</li> <li>他金融機関の口座を指定する場合、「銀行・<br/>信用金庫・信用組合・労働金庫・農協漁協」の<br/>中からいずれかを選択します。</li> </ul> |
| X     N     I     レ     メ     ネ     テ     ビ     ケ       Y     T     O     I     ン     日     王     ト     ソ     ブ       全論務関名     (3文平以内):     プリア     ブ     ブ     ブ     ブ                               | → 金融機関名を頭から3文字以内(カナ又はひらがな)で入力します。 「次へ」をクリックします。                                                                                          |
| 4                                                                                                    | 〇 ドロップダウンリストに 候補が表示されます                                                                                                    |

## ・信用組合・労働金庫・農協漁協」の ずれかを選択します。 関名を頭から3文字以内(カナ又はひ で入力します。 」をクリックします。 ○ ドロップダウンリストに、候補が表示されます。 振込先金融機関を選択します。

「次へ」をクリックします。

| _   |              |
|-----|--------------|
| 1   | ニヽ           |
| 1.  | 7/           |
| · V | $\mathbf{J}$ |

| 5                                                                                                    | ○ 支店名選択画面が開きます。                                                                                                    |
|----------------------------------------------------------------------------------------------------|----------------------------------------------------------------------------------------------------|
| 金融機関名 いろは銀行                                                                                                    |                                                                                                    |
| 支店名を入力して下さい。 Z U P K F A □ フ ラ ヤ マ ハ ナ タ サ カ ア<br>V Q L G B □ リ 匙 L 二 チ ジ キ イ<br>W R M H C □ フ ル ユ ム フ ス ツ ス ク ワ<br>X S N I D レ メ ヘ ネ テ セ ワ I<br>Y T O U E □ D 目 モ 木 ノ ト ソ コ オ 支店名 (3文字以内): 次八 前画面へ 中止                                                                                                    | ・<br>支店名を頭から3文字以内(カナ又はひらが<br>な)で入力します。<br>「次へ」をクリックします。                                                                                                    |
| <ul> <li>6</li> <li>金融縲関名 いろは銀行</li> <li>支店名を選択して下さい。</li> <li>支店名:あいう支店 ▼</li> <li>次へ 前画面へ 中止</li> </ul>                                                                                                    | 〇 ドロップダウンリストに、候補が表示されます。<br>→ 振込先支店名を選択します。<br>→ 「次へ」をクリックします。                                                                                                    |
| 金融機関名       いろは銀行         支店名       あいう支店         塩込・塩替先料目:       普通預金         塩込・塩替先口座番号:       ()         変取人名(半角で入力):       ()         次へ前画面へ       中止         受取人名欄は、当日振込可能な時間帯には、         示されません。入力内容から自動検索を行い、         口座が実在すれば⑨の画面で表示されます。                                                                                                    | <ul> <li>○ 口座番号入力画面が表示されます。</li> <li>振込先の「預金科目」を選択します。</li> <li>「口座番号」を入力します。</li> <li>「受取人名」をフルネームで入力します。</li> <li>・半角カナ文字</li> <li>・個人名は苗字と名前の間にスペース</li> <li>・法人名は、<br/>株式会社は「カ」、有限会社は「ユ」<br/>合資会社は「シ」と略し、半角の<br/>「(」、又は「)」を間に入れます。</li> <li>《例》株式会社県信 → <u>1)</u>アキタ<br/>竿灯合資会社 → カンり(シ)</li> </ul> |
| ステンゴ     ステンブ2     ステンブ3     ステンブ4       ステンブ1     ステンブ2     ステンブ3     ステンブ4       第二日     東行     第二日     第二日       支広名     村日     日度番号     001       びしら支広     音通     1234567       (購込・振替先口座)     (いうゴぼ行       支広名     の01       全観電     第234567       (購込・振替先口座)     (いうゴぼ行       支広名     の05支広       日     普通       1234567     (いうゴぼ行       支広名     の05支広       第日     普通       三日     (1313)       金属     (1324667)       安取人名     (132467)       金属目:     (131467)       金属日:     (1314061)       (1314061)     (1314061)       金属     (1314061)       金属     (1514061)       金属     (1514061)       金属     (1514061)       金属の     (1514061)       金属の     (1514061)       金属の     (1514061)       金属の     (1514061)       金属の     (1514061)       金属の     (1514061)       金属の     (1514061)       金属の     (1514061)       金属の     (1514061)       金属の     (1514061)       金属の     (1514061) | <ul> <li>選択、又は入力した結果が表示されます。</li> <li>振込「金額」を入力します。</li> <li>振込「指定日」を選択します。<br/>※予約扱い(翌営業日から5営業日以内)</li> <li>取扱日 区分 取扱時間 振 込 先<br/>当日扱い 8:00~15:00 他行、当組合当座<br/>平日当日扱い 8:00~16:00 当組合(除く当座)<br/>予約扱い 8:00~24:00 全て<br/>土日休 予約扱い 8:00~17:00 全て</li> <li>「振込メッセージ」はご利用できません。</li> </ul>                   |
|                                                                                                    | <b>、「次へ」</b> をクリックします。                                                                                                    |

**(9**)

10 振込·振替

| 支店名                                  | 料日                   | 口座番号     |           |              |
|--------------------------------------|----------------------|----------|-----------|--------------|
| あいう支店                                | 音通                   | 1234567  |           |              |
| 最込・振替先□座】                            |                      |          |           |              |
| 受取人番号                                |                      | 001      | 金額        | ¥100,000     |
| 金融機関名                                | 10                   | 小銀行 4    | <b>放料</b> | ¥105         |
| 支店名                                  | 74                   | り支店 引落   | 合計金額      | ¥100,105     |
| 料目                                   |                      | 普通       | 8定日       | 8月18日        |
| 口座番号                                 | 12                   | 34567 🛫  | 付番号       | 0818001      |
| 受取人名                                 |                      | 0(30)    | 引区分       | 振發           |
|                                      |                      | 振込:      | イッセージ     | EDI123456789 |
| 藤込先の口座内容が変更になっ"<br>利用者ガイダンス >        | ています。>               |          |           |              |
| 記の内容で、振込・振替を実行し;<br>よろしければ確認用パスワードを; | Eす。<br>入力して、「実行」ボタン・ | を押して下さい。 |           |              |
| 認用パスワード:                             |                      |          |           |              |
|                                      |                      |          |           |              |

ステップる

実行

金額 手放料

引落合計金額

指定日 取引区分

振込メッセージ

#### ○ 実行画面が表示されます。

- ※ 表示される内容が、ご指定内容どおり であることを確認してください。
- 「確認パスワード」を入力します。
- 「実行」をクリックします。

#### ○ 結果確認画面が表示されます。

以上で振込依頼の受付が完了しました。 インターネット・モバイルバンキングでは、 「振込受付書(兼振込手数料受取書)」の発行 はいたしません。

「お問い合わせ」に備え、「受付番号」は必 ずお控えください。

#### ○ 次に行う操作を選択しクリックします。

学校氏神教変化りました。>
 #E込氏神教交化りました。>
 #E込氏神教で宣言主日説いです。>
 #E込氏神教で宣言主日説いです。>
 #Eが見たが、想定を受け付けました。
 安付着考点の18001者です。
 #Uがかどたれてはた。>
 #Eが見たが、「連続水々ン支持」ですれ、
 #Eが見たがないた。
 #Eが見たがないた。
 #Eが見たがないた。
 #Eが見たがないた。
 #Eが見たがないた。
 #Eが見たがないた。
 #Eが見たがないた。
 #Eが見たがないた。
 #Eが見たがないた。
 #Eが見たがないた。
 #Eが見たがないた。
 #Eが見たがないた。
 #Eが見たがないた。
 #Eが見たがないた。
 #Eが見たがないた
 #Eが見たがないた
 #Eが見たがないた
 #Eが見たがないた
 #Eが見たがないた
 #Eが見たがないた
 #Eが見たがないた
 #Eが見たがないた
 #Eが見たがないた
 #Eが見たがないた
 #Eが見たがないた
 #Eが見たがないた
 #Eが見たがないた
 #Eが見たがないた
 #Eが見たがないた
 #Eが見たがないた
 #Eが見たがないた
 #Eが見たがないた
 #Eが見たがないた
 #Eが見たがないた
 #Eが見たがないた
 #Eが見たがないた
 #Eが見たがないた
 #Eが見たがないた

 #Eが見たがないた
 #Eが見たがないた
 #Eが見たがないた

 #Eが見たがないた
 #Eが見たがないた

 #Eが見たがないた

 #Eが見たがないた

 #Eが見たがないた

 #Eが見たがないた

 #Eが見たがないた

 #Eが見たがないた

 #Eが見たがないた

 #Eが見たがないた

 #Eが見たがないた

 #Eが見たがないた

 #Eが見たがないた

 #Eが見たがないた

 #Eが見たがないた

 #Eが見たがないた

 #Eが見たがないた

 #Eが見たがないた

 #Eが見たがないた

 #Eが見たがないた

 #Eが見たがないた

 #Eが見たがないた

 #Eが見たがないた

 #Eが見たがないた

 #Eが見たがないた

 #Eが見たがないた

 #Eが見たがないた

 #Eが見たがないた

 #Eが見たがないた

 #Eが見たがないた

 #Eが見たがないた

 #Eが見たがないた

 #Eが見たがないた

 #Eが見たがないた

 #Eが見たがないた

 #Eが見たがないた

 #Eが見たがないた

 #Eが見たがないた

 #Eが見たがないた

 #Eが見たがないた

 #Eが見たがないた

 #Eが見たがないた

 #Eが見たがないた

 #Eが見たがないた

 #Eが見たがないた

 #Eが見たがないた

 #Eが見たがないた

 #Eが見たがないた

 #Eが見たがないた

 #Eが見たがないた

 #Eが見たがないた

 #Eが見たがないた

 #Eが見たがないた

 #Eが見たがないた

 #Eが見たがないた

 #Eが見たがないた

 #Eが見たがないた

 #Eが見たがないた

 #Eが見たがないた

 #Eが見たがないた

 #Eが見たがないた

 #Eが見たがないた

 #Eが見たがないた

 #Eが見たがないた

 #Eが見たがないた

 #Eが見たがないた

 #Eが見たがないた

 #Eが見たがないた

 #Eが見たがないた

 #Eが見たがないた

 #Eが見たがないた

 #Eが見たがないた

 #Eが見たがないた

 #Eが見たがないた

 #Eが見たがないた

 #Eが見たがないた

 #Eが見たがないた

 #Eが見たがないた

 #Eが見たがないた

 #Eが見たがないた

 #Eが見たがないた

 #Eが見たがないた

 #Eが見たがないた

 #Eが見たがないた

 #Eが見たがないた

 #Eが見たが

●録 リアルタイム特高協会 連続描込・稼替 メニュー画面へ ログアウト

27771

**支店名** あいう支店

受取人番号

金融摆開名 支店名

料日 口座番号 受取人名

ステップを

001 伯八銀行

アイク支店

デオフラスAB 普通 1234567 ※次知り

回座書号 1234567

振込・振替先選択 → 金額・指定日入力 →

料目 香油

登録(都度指定:金融機関名・支店名・科目・口座番号・受取人名を直接入力した場合表示されます。)

ステップタ 結果確認

[B-KM-004]

¥100,000 ¥105 ¥100,105

8月18日 揚替 EDI123456789

直前に振込・振替の依頼を行った振込先を「振込・振替」画面の「振込・振替先一覧(利用者登録)」に登録できます。 この登録により、次回は一覧から選択するだけで振込先を確定することができます。 (11)~ リアルタイム残高照会

振込・振替の結果が反映された現在残高の確認ができます。

連続振込·振

続けて、別の振込・振替を行う場合選択します。

メニュー画面へ メニュー画面へ戻ります。

#### ログアウト

続けて行う作業がない場合、ログアウトしてください。

| 1                                   |                | ○ 振込・振替先登録(実行)画面が表示されます。             |
|-------------------------------------|----------------|--------------------------------------|
| 振込•振替先登録(実行)                        |                |                                      |
|                                     |                | ───── 「確認パスワード」を入力します。 「実行」をクリックします。 |
| 【登録内容】<br>この振込・振替先を登録しますか。          |                | <b>登録可能性数</b>                        |
| 金融機関名                               | いろは銀行          |                                      |
| 支店名                                 | あいう支店          |                                      |
| 科目                                  | 普通             | 登録口座の削除方法                            |
| 口座番号                                | 1234567        | ●●●●●●●●●●●●●●●●●●●●●●●●●●●●●●●●●●●● |
| 受取人名                                | ××タロウ          | から削除できます                             |
| *よろしければ確認用パスワードを入力して、「<br>確認用パスワード: | 実行」ボタンを押して下さい。 |                                      |

| 振込・振替(依頼内容の照会と取消)                                                                                                    |                                          |
|----------------------------------------------------------------------------------------------------|------------------------------------------|
| 1                                                                                                    | ○ メニュー画面を開きます。                           |
| お金のことならまずご相談を…                                                                                                    |                                          |
| 秋田県信用組合インターネットバンキング                                                                                                    |                                          |
| <u>メニュー画面</u><br>(B-PT-001)                                                                                                    |                                          |
| バスワード生産<br>(CFU用時間)<br>・平日 8:00~23:45<br>・日祝 8:00~23:45                                                                                                    |                                          |
| 194 <u>919</u> ## #####/#AAA                                                                                                    |                                          |
| 【登録□座一覧】<br>漢取 支援名 料目 [□建香考] 料高区分 残高 内駅 内路全額 料高医会日時<br>○ 別いとまな 登後 [000010 刊金秋希] ¥100.000 [あ3] 地。(第二年年間 ¥11.111.11) 8月10日 1000                                                                                                    |                                          |
| <ul> <li>              大阪支店             省通             個2000111             融減時高             ¥100,000             ー             ¥288,345             8月11日 11.00      </li> <li>             東岳寺支広             書通             0000112             資植時高             ¥100,000             ー             ¥288,245             8月12日 12:00      </li> </ul>                                                                                                    |                                          |
| リアルタイム発表用金     入出金切場用金     ■    ストニタロ     ■    ストニタロ     ■    スト     ■    スト     ■     スト     ■    スト     ■    スト     ■     スト     ■    スト     ■    スト     ■     スト     ■      スト     ■      スト | 「振込・振替のご依頼内容照会・取消」                       |
| 第63-2899 <u>ご後期内容用金・数法</u> 動品・数量元の時間                                                                                                    | をクリックします。                                |
|                                                                                                    |                                          |
|                                                                                                    | ○ 振込・振替の一覧が表示されます。                       |
| こ 依頼/ 八谷の/ 照云・取用( 飯 △・ 飯 谷)                                                                                                    | 「表示」又は「取消」したい振込・振替を選択」クリック」ます            |
|                                                                                                    |                                          |
| ⊙         2001 #8 月10日         Datagon         λ_±         XXX/2         X101 000         2001 #8 月12日           ○         2001 #8 月11日         batagon         λ_±         XXX/2         ¥100 000         2001 #8 月12日                                                                                                    | ・ 選択した明細を詳細表示するには 「昭合」をクリックします           |
| 2001年8月12日 De18002 播込 XX2位分 ¥100,000 2001年8月14日     2001年8月3日 De18003 振聴 XX2力分 ¥100,000 2001年8月14日     2001年8月3日 De18003 振聴 XX2力分 ¥100,000 2001年8月15日                                                                                                    |                                          |
| (次へ)前画面へ (照会) (取消) (中止) (ログアウト) ◆                                                                                                    | 選択した明細を取消するには                            |
|                                                                                                    |                                          |
| 3                                                                                                    |                                          |
| ご依頼内容の懸会(振込・振音)                                                                                                    |                                          |
| [B-x8-051]<br>[5]陪口座]                                                                                                    | 0 選択した明細か計細衣小されます。                       |
|                                                                                                    |                                          |
| 明細区分   特面不足のため未発達<br>【振込・振替先口座】                                                                                                    |                                          |
| 金融電調名         信A/B(1)         金額         ¥100.000           支広名         アウ支広         手数目         ¥105           科目         香油         ¥105         ¥105                                                                                                    |                                          |
| 口座曲号         1234657         日村         指定10月10日           受取人名         200027         受付者方         0018001           取引区分         第47区分         1867                                                                                                    |                                          |
|                                                                                                    |                                          |
|                                                                                                    |                                          |
| 4                                                                                                    |                                          |
| こ依頼的容の収済(職込・振営)<br>[8-NT-050]                                                                                                    | ○ 取消する明細が詳細表示されます。                       |
| 【引落口座】<br>  支京名   利日   口度書号                                                                                                    |                                          |
|                                                                                                    | 取消を確定するには、「確認パスワード」<br>を入力し「実行」をクリックします。 |
|                                                                                                    | 取消しない場合は、                                |
| 口座書号         123467         日付         100000           受取人名         300007         受付書号         0010001           取引区分         155         155                                                                                                    | 「中止」をクリックします。                            |
|                                                                                                    |                                          |
| × / ろしければ毎辺即(スワードを入力して、「実行」ボタンを押して下さい。<br>■ 2月リイスワード:                                                                                                    |                                          |
|                                                                                                    |                                          |

#### お客さき情報等の変更

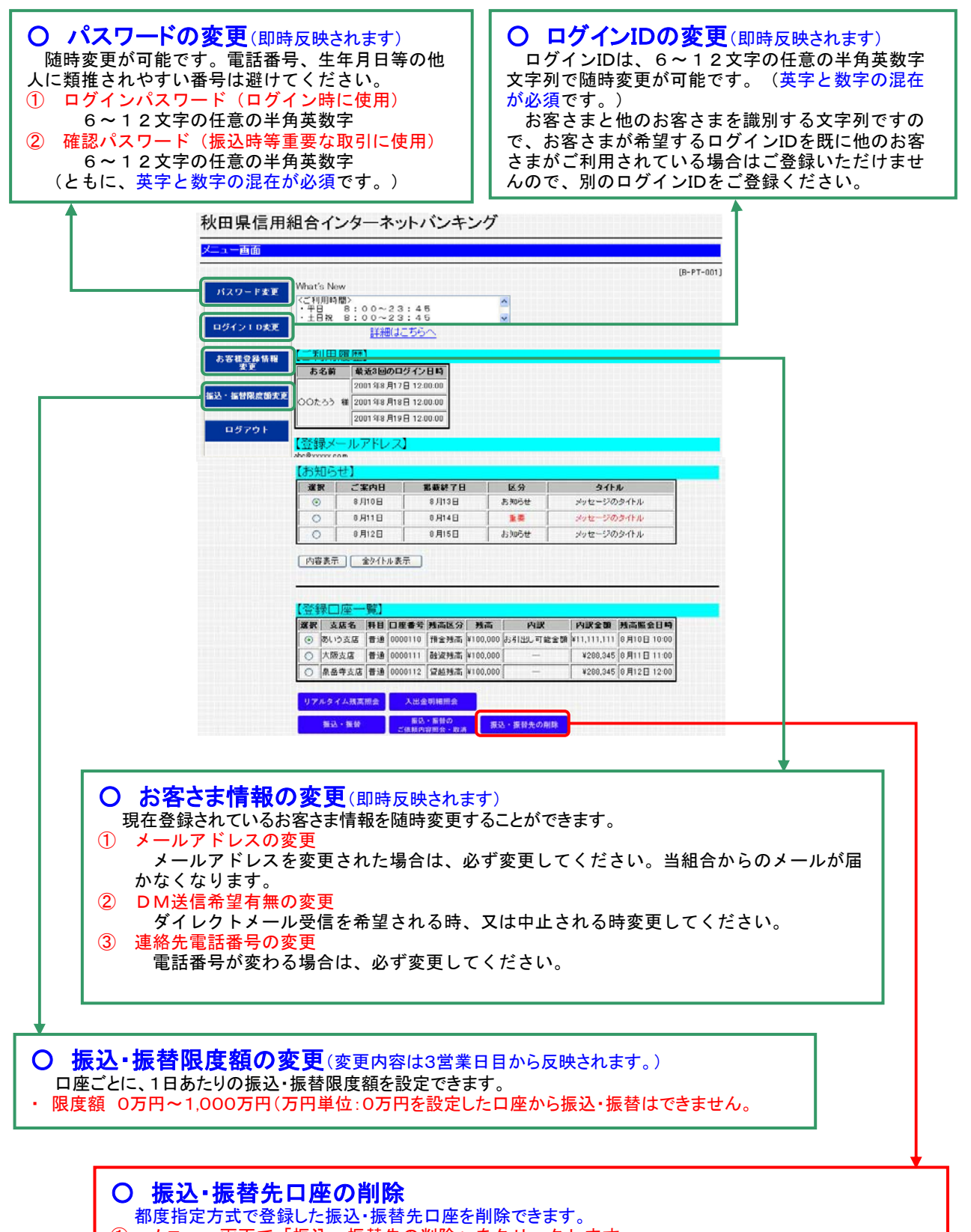

|   | 御及伯に力式で豆螺した派遣・派首ルロ圧を削除てきより。                |
|---|--------------------------------------------|
| 1 | メニュー画面で「振込・振替先の削除」をクリックします。                |
| 2 | 「振込・振替先削除(一覧表示)」から削除する振込・振替先口座を選択しクリックします。 |
| 3 | 「振込・振替先削除(実行)」で「確認パスワード」を入力し「実行」をクリックします。  |

#### モバイル用ホームページへのアクセス

QR⊐−ド

お使いの携帯電話がカメラ付で、QRコードリーダーに対応している場合 は、右のQRコードからのアクセスが便利です。 (imode Ezweb Yahoo!ケータイ のどれでも共通です。)

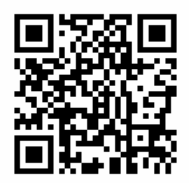

#### ② URLを入力

次のURLコードを直接入力する方法です。 (imode Ezweb Yahoo!ケータイ のどれでも共通です。) <u>http://www.akita-kenshin.jp/</u>

#### ③ 各携帯電話ホームページの公式メニューから選択

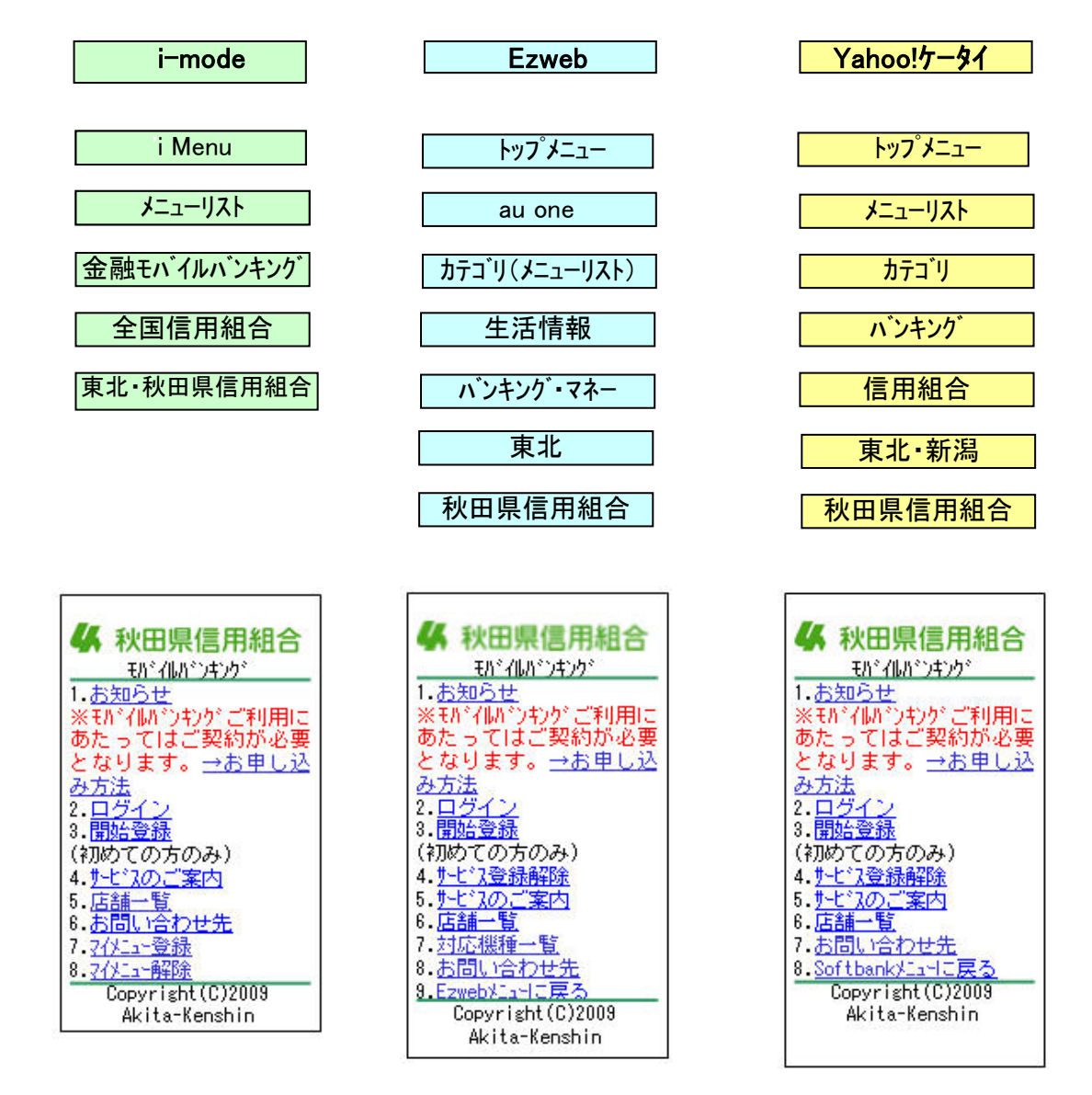

#### 初期設定方法(モバイルの場合) マイメニュー登録(NTTドコモの端末のみ必須)

| ●                                        | モバイルバンキングの<br>トップページで「マイメニュー<br>登録」を選択します。       | <ul> <li>(数字4桁)</li> <li>(数字4桁)</li> <li>(数字五)</li> </ul> | 「iモードパスワード」<br>を入力します。<br>※「iモードパスワー<br>ド」とは、お客さまがi<br>モードサービスでご利用<br>になっているパスワード<br>です。<br>インターネットバンキ<br>ングとは、直接関係あり<br>ません。 |
|------------------------------------------|--------------------------------------------------|-----------------------------------------------------------|----------------------------------------------------------------------------------------------------|
| ③<br>iモードパスワードを<br>確認しました。<br>(マイトニュー登録完 | <mark>「次へ」</mark> を選択します。<br>「開始登録」へお進みく<br>ださい。 | 携帯電話での利用<br>お持ちの携帯電話<br>帯電話会社につき1台                        | <b>用について</b><br>の台数に関係なく、同一携<br>合しか登録いただけません。<br>が異なればのKです (例)・ド                                                              |

コモ、au、ソフトバンクそれぞれ1台、計3台持っ

ている場合は、3台に登録できます。)

| サービス | 開始登録 | (各社共通) |
|------|------|--------|
|      |      |        |

了)

次へ

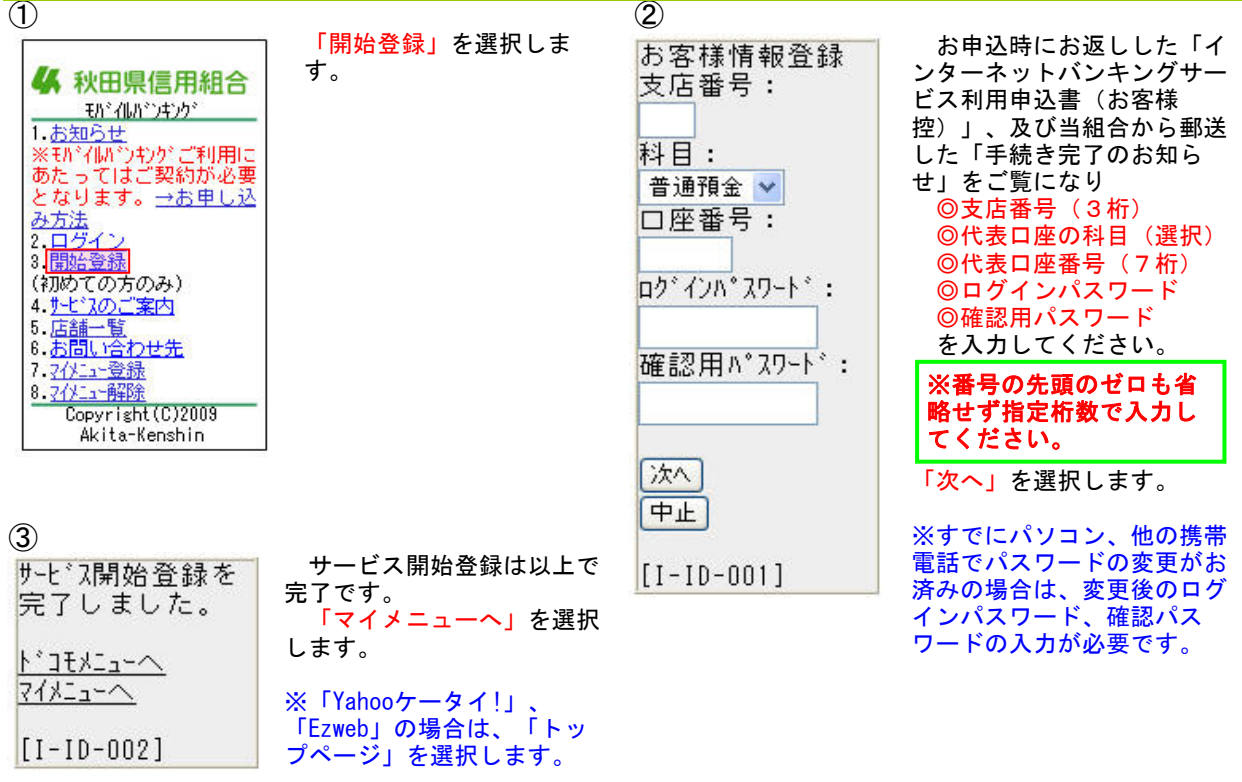

#### お客さき情報登録

(ログインパスワード・パスワード・メールアドレス・電話番号・振込限度額) ※既にパソコンや他の携帯電話で基本情報登録がお済みの場合は、お客さま情報登録は不要です。

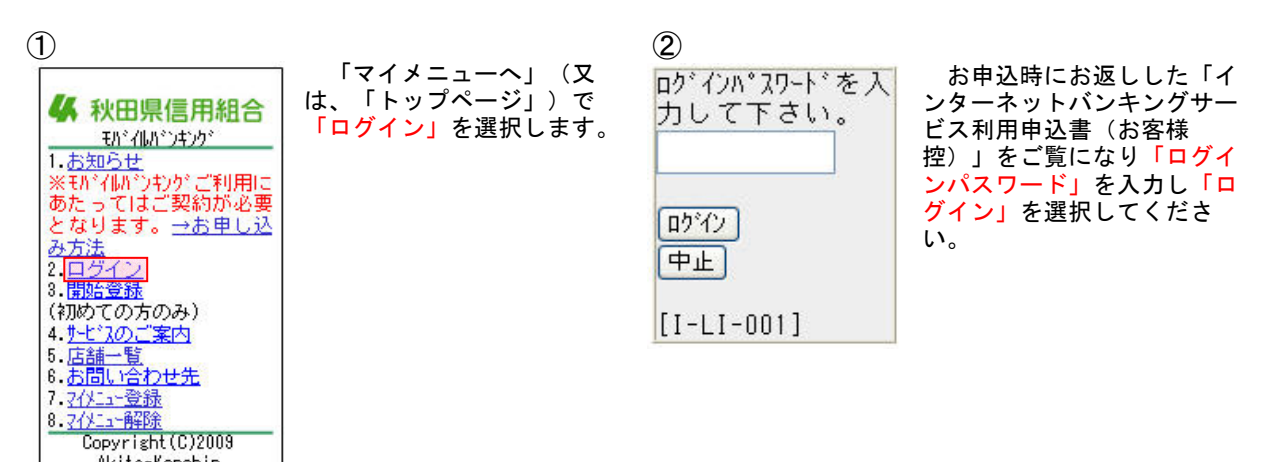

**(4**)

#### 3

Akita-Kenshin

| パスワードの変更を<br>お願いします。<br>現在の<br>ログインパスワード: | お申込時にお返しした<br>「インターネットバンキン<br>グサービス利用申込書(お<br>客様控)」に記載されてい<br>る <mark>ログインパスワード</mark> を入<br>力します。  | メールアト <sup>*</sup> レスを登録し<br>て下さい。<br>メールアト <sup>*</sup> レス:<br>※確認のため再度 | お客さまの「電子メール<br>アドレス」を2回入力し<br>「次へ」を選択します。<br>※パソコン、携帯電話どち<br>らの電子メールアドレスで<br>も結構です。 |
|-------------------------------------------|----------------------------------------------------------------------------------------------------|--------------------------------------------------------------------------|-------------------------------------------------------------------------------------|
| 新しい<br>ログインパスワード:<br>※確認のため再度<br>入力して下さい  | 新しいログインパスワー<br>ドをお決めのうえ、入力し<br>ます。(6文字以上12文<br>字以内で、任意の半角英字<br>と数字を混ぜて入力してく<br>ださい。)<br>確認しため同じものを2 | 入力して下さい<br>次へ<br>中止                                                      | ※迷惑メールフィルターを<br>設定している場合は、<br>info@akita-kenshin.jp<br>からのメールを受信でき<br>るように設定して下さい。  |
| 現在の<br>確認用パスワード:                          | 回入力します。<br>お申込時にお返しした<br>「インターネットバンキン<br>グサービス利用申込書(お<br>客様控)」に記載されてい                               | ⑤<br>今後、ご登録のメー<br>ルアドレスにダイレクトメー<br>ルをお送りしても<br>よろしいですか、                  | 「ダイレクトメール(D<br>M)の発送の希望の有無」<br>を選択し「次へ」を選択し<br>ます。                                  |
| 新しい<br>確認用パスワード:<br>※確認のため再度<br>入力して下さい   | る確認ハスワートを入力します。<br>新しい確認パスワードをお決めのうえ、入力します。(6文字以上12文字以内で、任意の半角英字と数字を混ぜて入力してくだ                       | <ul> <li>●希望する</li> <li>●希望しない</li> <li>次へ</li> <li>中止</li> </ul>        |                                                                                     |
| 次へ<br>中止                                  | さい。)<br>確認のため同じものを2<br>回入力します。<br>「次へ」を選択します。                                                       | [I-LI-011]                                                               |                                                                                     |

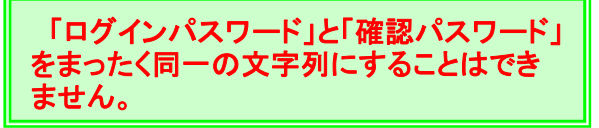

| 6                        |                                                 | $\overline{\mathcal{O}}$          |                                                                               |
|--------------------------|-------------------------------------------------|-----------------------------------|-------------------------------------------------------------------------------|
| 連絡先電話番号を<br>入力して下さい。<br> | 「 <mark>連絡先電話番号」</mark> を入<br>カし「次へ」を選択しま<br>す。 | 振込・振替限度額<br>を入力して下さい。             | ロ座ごとに、一日あたりの<br>振込・振替限度額を入力しま<br>す。(上限は、一口座あたり<br>1,000万円です。)<br>※0万円とした場合、その |
|                          |                                                 | がいり交店<br>普通 0000110<br>限度額:<br>万円 | ロ座から振込・振替はできま<br>せん。                                                          |
|                          |                                                 | 大阪支店<br>普通 0000111<br>限度額:<br>万円  |                                                                               |
|                          |                                                 | 泉岳寺支店<br>普通 0000112<br>限度額:<br>万円 |                                                                               |
|                          |                                                 | 確認用パスワードを<br>入力して下さい。             | 変更後の「確認パスワー<br>ド」を入力します。                                                      |
|                          |                                                 | 実行<br>前画面へ<br>中止                  | 「実行」を選択します。                                                                   |
| 「お客さま情報登録                | しはこれで完了です。 次回力                                  | らは「お客さま情報登                        | 登録」は不要です。                                                                     |

こ契約時、及び蒸信します。

# 操作方法(モバイルの場合)

|   | - |        |    |            |           |          |
|---|---|--------|----|------------|-----------|----------|
|   | Ж | 「開始登録」 | 及び | 「お客さま情報登録」 | がお済みの場合は、 | こちらからどうぞ |
| 1 |   |        |    |            | 2         |          |

| • 秋田県信用組合                |  |
|--------------------------|--|
| モルドイルハドンキンクド             |  |
| 1.お知らせ                   |  |
| ※モルドイルルドウキウカド ごぼけ田(こ     |  |
| あたってはご辺約が必要              |  |
| となります、→お用し込              |  |
| こなりより。 一切中した             |  |
| OF DITE                  |  |
|                          |  |
|                          |  |
| (利めての方のみ)                |  |
| 4. <u>サービスのご案内</u>       |  |
| 5.店舗一覧                   |  |
| 6. <u>お問い合わせ先</u>        |  |
| 7.70/11-登録               |  |
| 8.マイメニュー角军除              |  |
| Copyright(C)2009         |  |
| Akita-Kenshin            |  |
| 014064704702277855656565 |  |

| 「マ・<br>は、<br>で「!<br>ます。 | イメニ<br>「トッ<br>コ <u>グイ</u> | ュー」<br>プペー<br><mark>ン」</mark> を | (又<br>ジ」)<br>選択し |  |
|-------------------------|---------------------------|---------------------------------|------------------|--|
|                         |                           |                                 |                  |  |

| ログインパスワードを <i>]</i><br>力して下さい。 | ( |
|--------------------------------|---|
|                                |   |
| ログイン<br>中止                     |   |
| [I-LI-001]                     |   |

「<mark>ログインパスワード」</mark> を入力し「<mark>ログイン」</mark>を 選択してください。

3

| 秋田県信用組合モ<br>バイルバンキング                                                                       | サービス選択画面が表示<br>されます。 |
|--------------------------------------------------------------------------------------------|----------------------|
| 登録メールアドレス:<br>abc@xxxxx.com                                                                |                      |
| <u>残高照会</u><br>人出金明細照会<br>振込・振替<br>佐頓照会・取消                                                 |                      |
| <u>取得思去。取得</u><br>振 <u>込・振替先の削</u><br><u>除</u><br><u>メールアト<sup>*</sup>レス変更</u><br>薄線生電話妥品亦 |                      |
| <u>連超元電話番号変</u><br>更<br><u>パスワード変更</u><br>振 <u>し</u> ・振替限度額                                |                      |
| <u>変更</u><br><u> ロDM送信変更</u><br>トッフ <sup>*</sup> へ <sup>*</sup> ーシ <sup>*</sup> へ          |                      |

| 残高照会                                                                                                    |                                                                                           |                                                                                                    |                                                                                                    |
|----------------------------------------------------------------------------------------------------|-------------------------------------------------------------------------------------------|----------------------------------------------------------------------------------------------------|----------------------------------------------------------------------------------------------------|
| <ol> <li>照会口座選択</li> <li>あいう支店<br/>普通 0000110</li> <li>大阪支店<br/>普通 0000111</li> <li>泉岳寺支店<br/>普通 0000112</li> <li>□座決定</li> <li>次へ</li> <li>前画面へ</li> <li>サービス選択へ</li> <li>[J-ZN-001]</li> </ol> | サービス選択画面で「残<br>高照会」を選択すると<br>「照会口座選択画面」が<br>表示されます。<br>残高照会する口座を選択<br>し、「口座決定」を選択<br>します。 | <ol> <li>あいう支店<br/>普通1234567<br/>現在の預金残高<br/>¥100,000<br/>お引出し可能金額<br/>¥100,000</li> <li>ご利用ありがとう<br/>ございました。</li> <li>前画面へ<br/>サービス選択へ<br/>ロクアウト<br/>[J-ZN-002]</li> </ol> | お客さまが選択した口座の「預<br>金残高」と「お引出し可能額」が<br>表示されます。<br>「残高照会」で表示される<br>残高は、ある一時点の残高<br>をお知らせするもので、お客<br>さまが残高照会を行った時<br>点での内容とは異なる場合<br>があります。<br>また、お客さまに通知する<br>ことなく訂正・取消すること<br>があります。<br>従って、「残高照会」の情<br>報は、残高を証明するもの<br>ではありません。残高証明<br>書が必要な場合は、窓口に<br>お申し付けください。 |

#### 入出金明細照会

| $\bigcirc$           |                                 | $\langle \mathcal{L} \rangle$ |               |                                  |
|----------------------|---------------------------------|-------------------------------|---------------|----------------------------------|
| 入出金照会口座選             | サービス選択画面で「入<br>出金明細照会」を選択す      | 照会範囲選択                        |               |                                  |
| ☆<br>ふ あいう支店         | ると「入出金照会口座選<br>択画面」が表示されま<br>す。 | ○本日<br>○本日(再昭会)               | 照会方式?<br>クリック | を選択し <mark>「決定」</mark> を<br>します。 |
| 普通 0000110           |                                 | 〇当月                           | 照会方式          | 表示内容                             |
| ○大阪支店                | 建真昭会する口座を選択                     | ○前月                           | 本日            | 照会日の未照会明細                        |
| 普通 0000111           | し、「口座決定」を選択                     | ○日付範囲指定                       | 大口(玉肥本)       | 照会日の照会済明細                        |
| ●永田守文冶<br>善诵 0000112 | します。                            |                               | 4日(円照五/       | (取引番号を指定する)                      |
|                      |                                 | 決定                            | 当月分           | 照会日の属する月の全明細                     |
| 口座決定                 |                                 |                               | 前月分           | 照会日の属する前月の全明細                    |
| 次へ                   |                                 | サービス選択へ                       | 口付地学腔本        | 照会する範囲内の全明細                      |
| 前画面へ                 |                                 | [I-NY-050]                    | 口门抽准照素        | (約90日分の照会が可能です。)                 |
| サービス選択へ              |                                 | [1 (1) 0000]                  |               |                                  |
| [I-NY-001]           |                                 |                               |               |                                  |

3 4 照会指定日を入力 あいう支店 「日付指定照会」では、照 入出金明細が、選択した照会 して下さい。 普通1234567 会する範囲を指定します。 方式で表示されます。 月 Θ 001 から 8月11日分 8月12日扱 月 Θ 振替入金 まで ¥100,000 小切手 取引番号を入力し 「本日(再照会)」では取引 カード て下さい。 番号を指定します。 (例:<u>001</u>~<u>006</u> →3桁入力必 002 取消 ¥100,000 須) から 8月12日分 小切手 8月13日扱 カード 入金 交換払 まで 入金合計 ¥100,000 決定 ¥200,000 「決定」を選択します。 小切手 2件 前画面へ エヌ・ティ・ティ・テ゛ータ 出金合計 サービス選択へ ¥300,000 3件 [I-NY-051] 00

| 残高         |
|------------|
| ¥600,0     |
|            |
|            |
|            |
| (+r)       |
| [I-NY-003] |

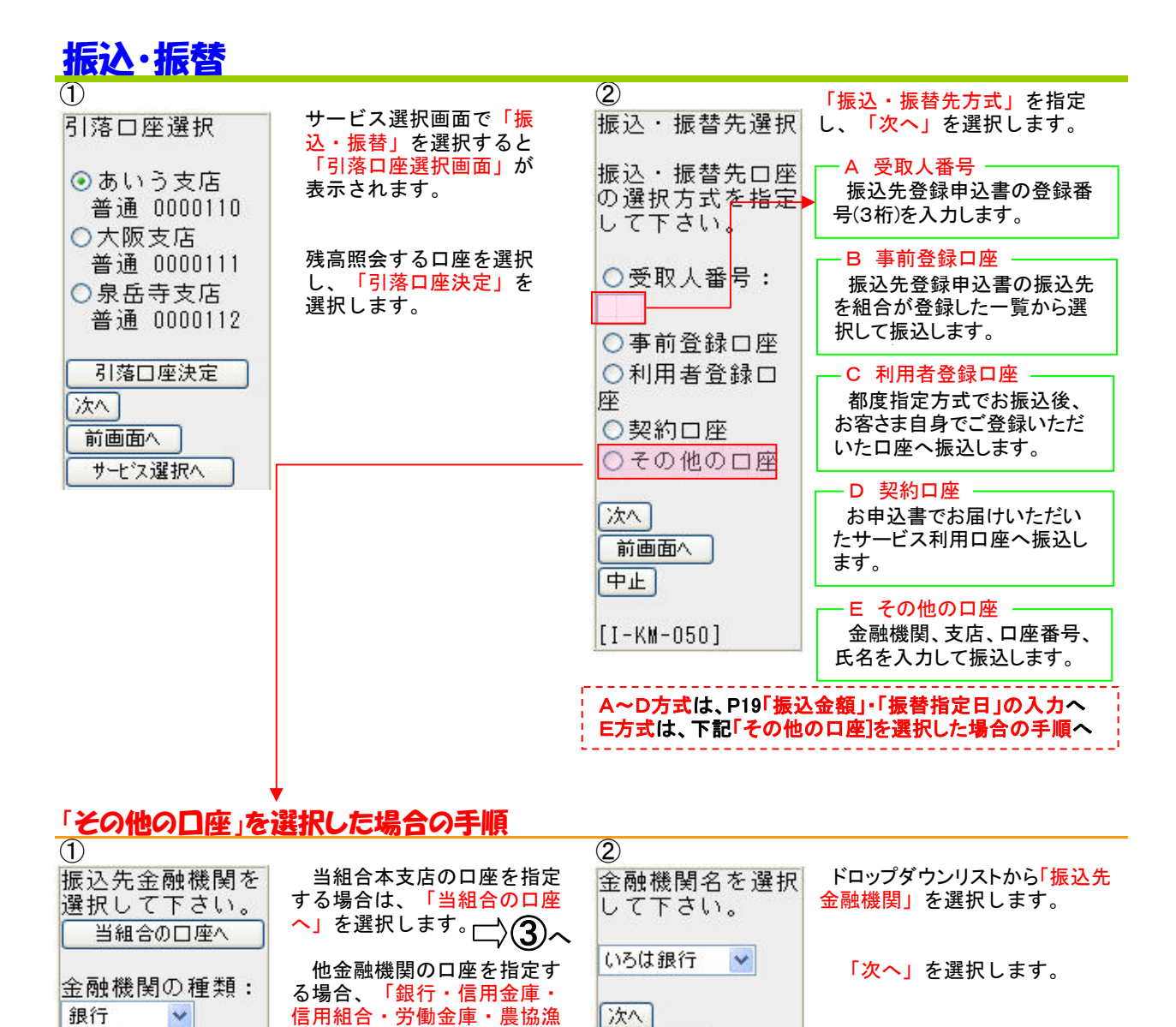

| 3                |                                                | <b>(4</b> )       |                                 |
|------------------|------------------------------------------------|-------------------|---------------------------------|
| いろは銀行            | 「 <mark>支店名」</mark> を頭から3文字以<br>内(カナ又はひらがな)で入力 | いろは銀行<br>支店名を選択して | ドロップダウンリストから「振込先<br>支店名」を選択します。 |
| 支店名を入力して<br>下さい。 | します。                                           | 下きい。              |                                 |
| (3文字以内):         | 「次へ」を選択します。                                    | あいう支店 💌           | <mark>「次へ」</mark> を選択します。       |
| ※半角カナ・英数字        |                                                | [次へ]              |                                 |
| [次へ]             |                                                | 前画面へ              |                                 |
| 前画面へ             |                                                |                   |                                 |

前画面へ

中止

協」の中からいずれかを選択

金融機関名を頭から3文字

以内(カナ又はひらがな)で

「次へ」を選択します。

します。

入力します。

金融機関名

次へ

前画面へ中止

(3文字以内):

※半角か・英数字

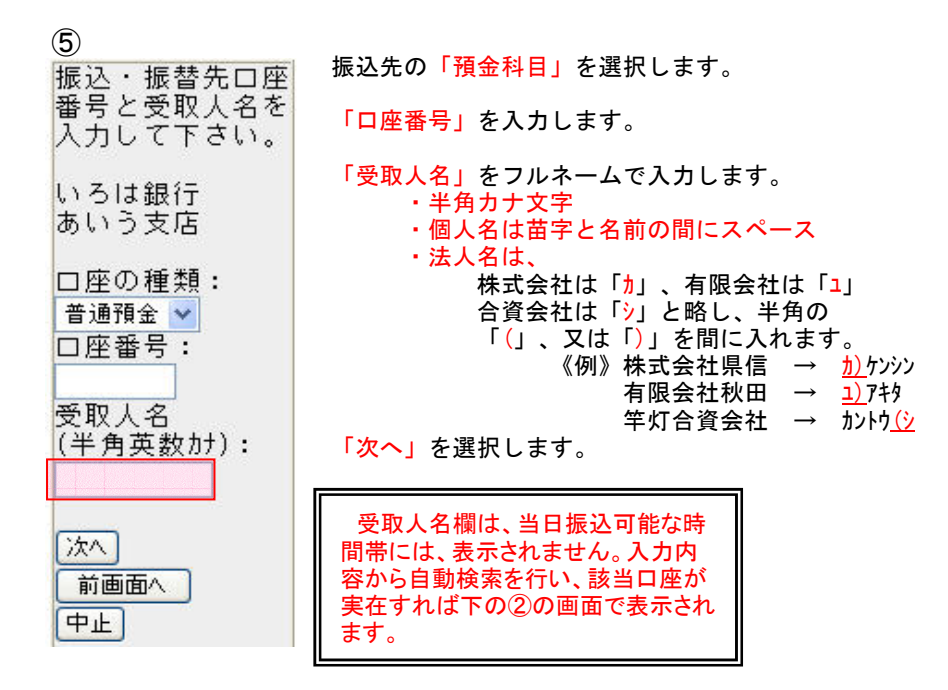

#### 「振込金額」・「振込指定日」の入力

| 1                                                                                                    |                                                                                                    | 2                                                                                                    |                                          |
|----------------------------------------------------------------------------------------------------|----------------------------------------------------------------------------------------------------|----------------------------------------------------------------------------------------------------|------------------------------------------|
| 振込・振替先口座<br>いろは銀行<br>あいう支店<br>普通 1234567<br>XXタロウ                                                                                                    |                                                                                                    | 引落口座<br>あいう支店<br>普通 1234567<br>振込・振替先口座<br>いろは銀行<br>あいう支店                                                           | 表示される内容が、ご指定<br>内容どおりであることを確認<br>してください。 |
| 金額を入力して、<br>指定日を選択して<br>下さい。                                                                                                    |                                                                                                    | 普通 1234567<br>XX90ウ<br>金額<br>¥100.000                                                                               |                                          |
| 金額:<br>指定日:<br>8月10日 ♥<br>振込メッセージ:<br>確定<br>前画面へ<br>中止                                                                                                    | 振込「金額」<br>を入力します。<br>振込「指定日」<br>を選択します。<br>(予約扱い:翌営業日<br>から5営業日以内)<br>「振込メッセージ」は<br>ご利用できません。<br>「確定」を選択します。                                              | 手数料<br>¥105<br>引落合計金額<br>¥100,105<br>指定日<br>8月18日<br>受付番号<br>0818001<br>取引区分<br>振込メッセージ<br>EDI123456789<br><振込先の口座内 |                                          |
| 〇 振込・振替の取                                                                                                    | 扱時間は次のとおりです。                                                                                                    | 容が変更になって<br>います。><br><振み体顔は羽営                                                                                       |                                          |
| 取扱日         区分            平日         当日扱い         8           子日         当日扱い         8           子品扱い         8         予約扱い         8           土日休         予約扱い         9 | 取扱時間         振込先           :00~15:00         他行、当組合当座           :00~16:00         当組合(除く当座)           :00~24:00         全て           :00~17:00         全て | ヽ 振込低積は翌宮<br>業日扱いです。><br>依頼する場合には<br>確認用パスワードを<br>入力して下さい。                                                          | 「 <mark>確認パスワード」</mark> を入力<br>します。      |
|                                                                                                    |                                                                                                    | 実行                                                                                                    | 「 <mark>実行」</mark> を選択します。               |

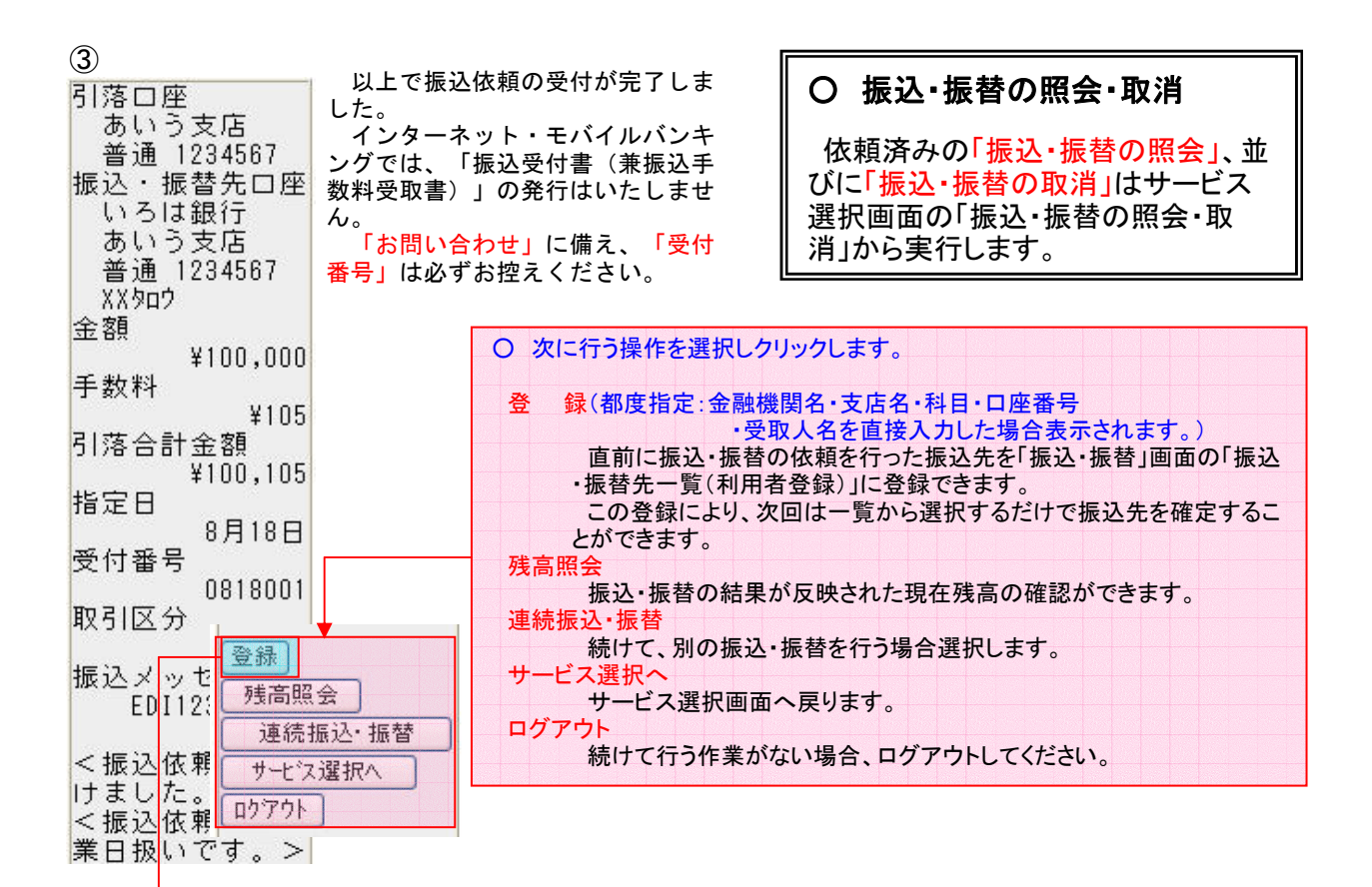

振込・振替先口座の登録

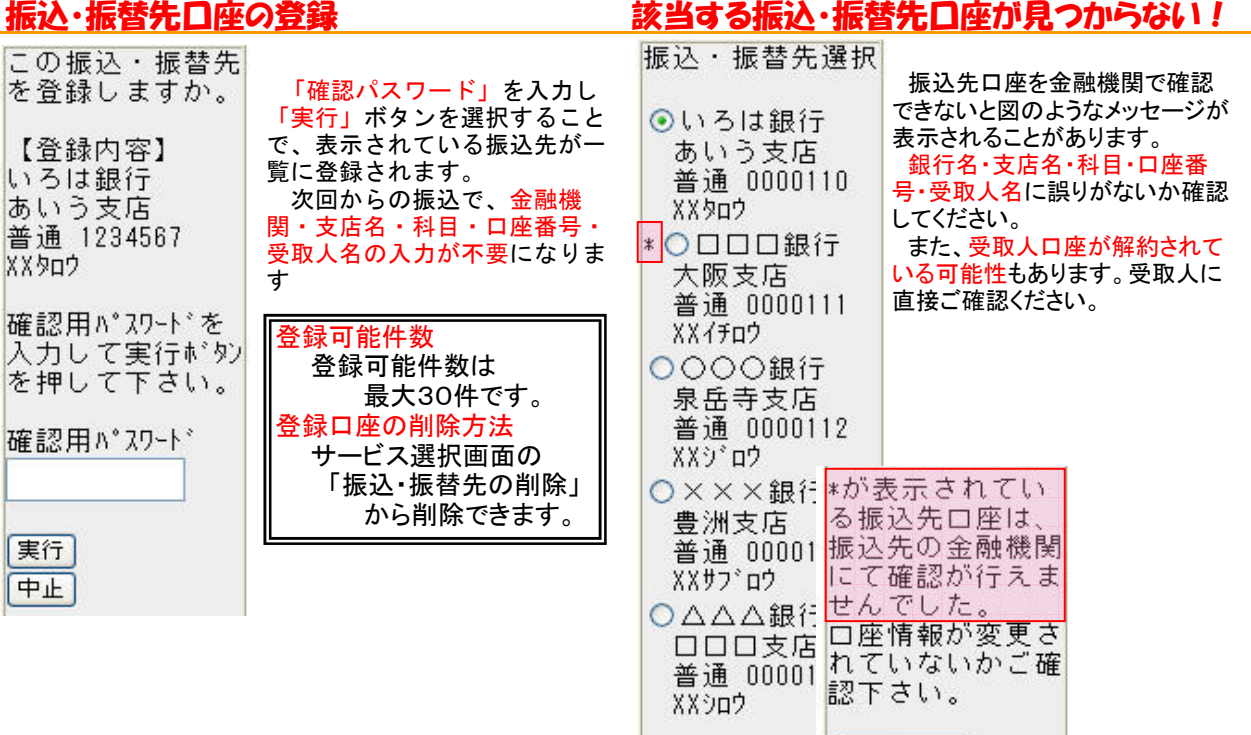

口座決定

次へ 前画面へ 中止

#### お客さま情報等の変更

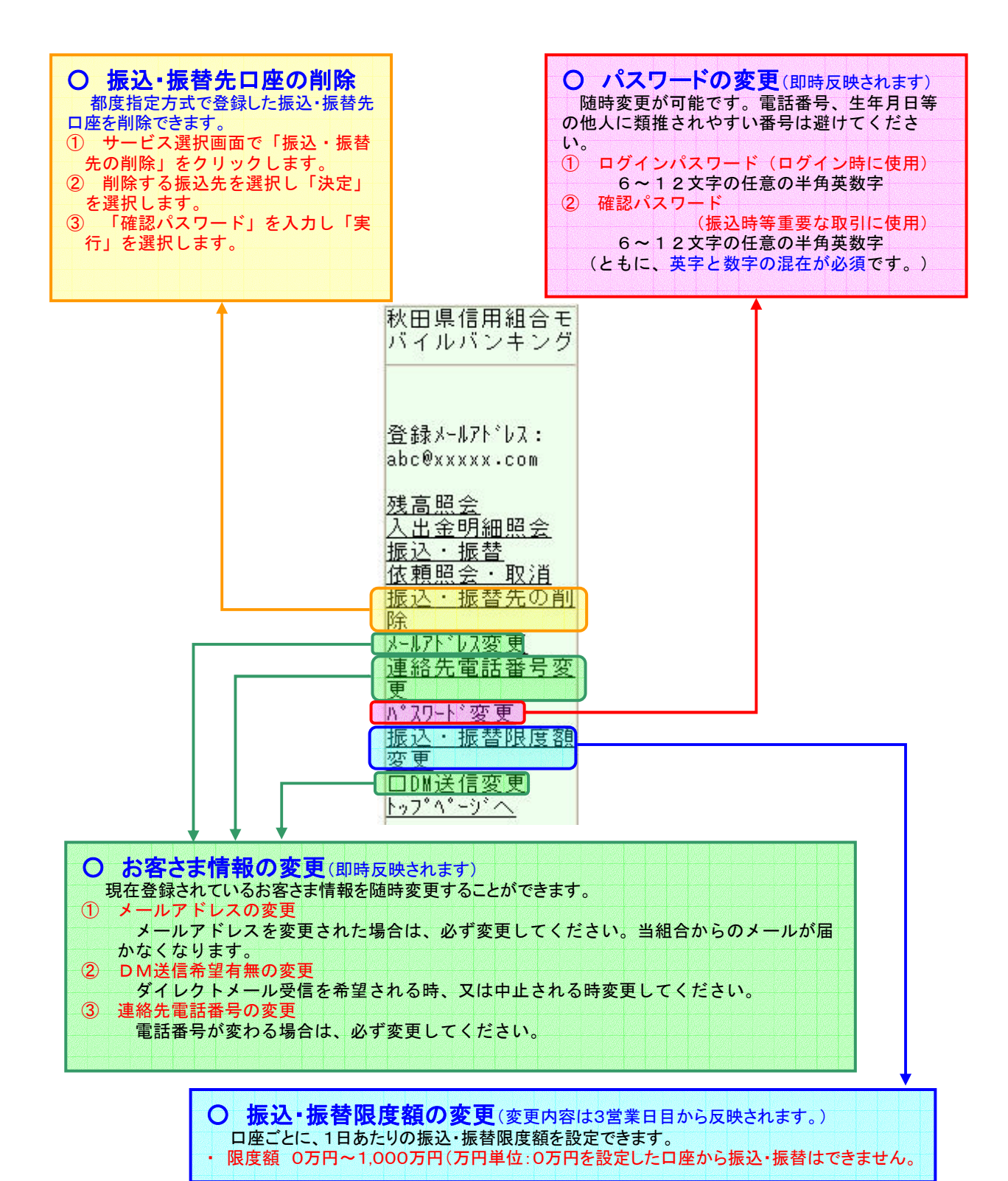

21

## お客さまにご注意いただきたいこと

- 1 ログインパスワード、確認用パスワードを間違えて入力した場合 セキュリティを高め、お客さまに安心してお取引をしていただくためにパスワードを連続して5回間違えますとサービ スを停止させていただきます。(この状態を「利用閉塞」といいます。) 「利用閉塞」の状態からサービスを再開するためには、お取引店窓口にて当組合所定の利用申込書に必要事項を ご記入いただき、パスワード変更のお手続きが必要となりますので十分にご注意ください。
- 2 予約扱いで振込を行う場合の、資金の確保について 振込指定日の前営業日までに振込資金をご入金ください。
- 3 予約扱いで振込を行なったが、振込不能となった場合 振込指定日に残高不足等の理由で振込が不能となった場合は、入出金明細照会及び振込・振替照会を行い、よく 確認してください。その後、(二重振込防止の為)預金残高を確認のうえ、再度、振込操作を行なってください。
- 4 明細照会の期間 入出金明細照会・振込照会とも、当日を含めおよそ90日分をご確認いただけます。
- 5 振込限度額

1日の振込・振替限度額は、1口座あたり1,000万円です。 振込・振替限度額の変更をご希望の場合は、インターネットバンキングのメニュー画面にある「振込・振替限度 額変更」から限度額変更の操作が可能です。 ※限度額変更は、初回ログイン時に限り即時反映されますが、それ以降は3営業日以降となります。

6 振込・振替を行う場合の「受取人名の入力」(半角カタカナ)について

①個人の場合・・・・「姓」と「名」の間は、空白を1文字挿入してください。 ○ アキタ タロウ × アキタタロウ ②法人の場合・・・「株式会社」「有限会社」等は、以下の例のように略語が使用できます。 例1)株式会社県信商事 カ)ケンシンショウシ ⇒ 例2)ケンシン株式会社 ⇒ ケンシン(力 例3)県信株式会社秋田営業所 ⇒ ケンシン(力)アキタ(エイ 例4)有限会社県信 ⇒ ユ)ケンシン 例5)県信有限会社 ⇒ ケンシン(ユ ③カタカナ半角の小文字は使用出来ませんので、カタカナ半角の大文字に変えて入力します。 例1)株式会社県信商事 ⇒ O カ)ケンシンショウジ × カ)ケンシンショウシ 例2)県信自動車株式会社 ⇒ 〇 ケンシンジト・ウシャ(カ × ケンシンシント・ウシャ(力

7 安全対策について

インターネットバンキング・モバイルバンキングでは、種々の安全対策を講じておりますが、インターネットを利 用した取引では、常に盗聴・改ざん・なりすまし等のリスクが発生する可能性があることについてご理解ください。 ログインID・ログインパスワード・確認パスワードは厳重に管理し、他人に知られたり、紛失・盗難にあわれたり しないよう十分にご注意ください。お客さまがパスワード等を変更された後は、当組合でもそのパスワード等を知 ることはできません。また、当組合の職員がお客さまにこれらの内容をお尋ねすることはありません。 インターネットカフェ等にある「不特定多数の方が利用するパソコン」では、入力・閲覧した情報がパソコン上に 残ってしまう場合もあります。お客さまが入力した情報の安全確保のため、「不特定多数の方が利用するパソコ ン」でのご利用はお避けください。

インターネットバンキング・モバイルバンキングに関するご照会・操作方法は 「秋田県信用組合事務企画部」までお電話ください 018-831-5560 受付時間/平日9:00~17:00